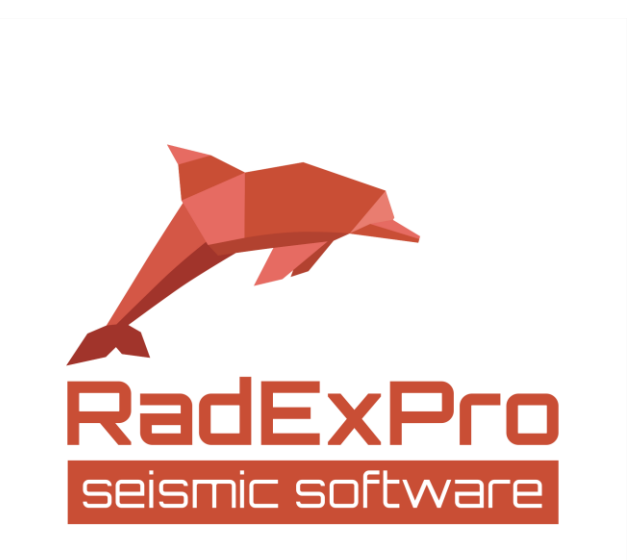

# Обработка данных инженерного ОГТ в программе RadExPro – практическое руководство

(Редакция 11.12.2017 г.)

ООО «Деко-геофизика СК» Почтовый адрес: Научный парк МГУ, Ленинские горы 1-77 Москва 119992, Россия

Адрес для посетителей: ул. Ивана Бабушкина д. 3 к. 1, Москва, Россия Тел.: (+7 495) 532 76 36

> E-mail: <u>support@radexpro.ru</u> Сайт: **www.radexpro.ru**

# Содержание

| Введение                                                       | 3  |
|----------------------------------------------------------------|----|
| Ввод данных, присвоение геометрии и бинирование                | 4  |
| Создание проекта в RadExPro                                    | 4  |
| Загрузка исходных данных в проект                              | 5  |
| Присвоение геометрии и бинирование                             | 8  |
| Вычитание «левых» и «правых» ударов                            | 15 |
| Контроль присвоения геометрии с помощью связанных кросс-плотов | 18 |
| Анализ данных и предварительная обработка                      | 22 |
| Анализ волновой картины                                        | 22 |
| Мъютинг                                                        | 25 |
| Скоростной анализ                                              | 33 |
| Обработка, получение сейсмического разреза                     | 40 |
| Трансформация временного разреза в глубинный                   | 49 |

#### Введение

В этом руководстве мы покажем, как в программе RadExPro начинающий пользователь может обработать данные инженерного МОВ ОГТ. Мы рассмотрим все стандартные этапы базовой обработки ОГТ от ввода геометрии до построения глубинного суммарного разреза – так называемый минимальный граф обработки. Мы предполагаем, что пользователь уже знаком с теорией метода ОГТ и принципиальной технологией обработки подобных данных.

Про теоретические основы метода ОГТ и процедур, которые мы используем в своем графе, Вы можете прочитать в следующих книгах:

Гурвич И.И., Боганик Г.Н. Сейсмическая разведка. М., Недра, 1980. Шерифф Р., Гелдарт Л. Сейсморазведка. В двух томах. М., Мир, 1987.

Хаттон Л., Уэрдингтон М., Мейкин Дж. Обработка сейсмических данных. Теория и практика. М., Мир, 1989.

Для того чтобы самостоятельно повторить все описанные в руководстве шаги, нужно скачать тестовый набор сейсмических данных с нашего сайта:

www.radexpro.com/wp-content/uploads/tutorialFiles/Reflection-example.zip

В архиве содержатся исходные данные для работы: фрагмент наземного сейсмического профиля, записанный в формате SEG-Y (файл *Reflection-example.sgy*) и содержащий в заголовках трасс номера пунктов приема и возбуждения.

Кроме того, вы можете загрузить готовый проект, полученный в результате выполнения всех шагов, описанных в руководстве:

www.radexpro.com/wp-content/uploads/tutorialFiles/Near-surface S-wave reflection.zip

В этом руководстве мы не стали рассматривать такие сложные темы как горизонтальный скоростной анализ, миграция, и др. Вы можете найти информацию об этих, и других, процедурах обработки и анализа данных в «Руководстве пользователя» к программе.

В качестве примера мы выбрали полевые сейсморазведочные наблюдения, которые проводились методом отраженных волн в модификации общей глубинной точки на поперечных SH- волнах. Данные для учебника были любезно предоставлены ООО «ГЕОСИГНАЛ».

Для возбуждения поперечных S-волн использовалась методика «правых» и «левых» ударов. При использовании данной методики, возбуждения производятся в двух направлениях, перпендикулярно линии профиля. В качестве источника возбуждения SH-волн использовалась кувалда, которой наносились удары по металлическому штырю, установленному под наклоном ~45° в грунт.

Прием сигнала производился с помощью сейсмической косы длиной 90 м. Использовались приёмники с горизонтальной осью чувствительностью с шагом 1 м. Источником была кувалда, которой начиная с выноса в 12 м наносились удары через каждые 4 метра. Такая расстановка называется смешанной, т.е. некий симбиоз фланговой (источник только на выносе и вся расстановка движется с определенным шагом) и центральная (источник в центре).

#### Ввод данных, присвоение геометрии и бинирование

#### Создание проекта в RadExPro

Обработка данных в программе RadExPro происходит в рамках обрабатывающих *проектов*. Проект представляет собой базу данных, содержащую исходные сейсмические данные, промежуточные и окончательные результаты обработки, а также все потоки обработки и их параметры, таблицы скоростей, пикировки горизонтов и другую вспомогательную информацию. Каждый проект и все принадлежащие ему файлы хранятся в отдельной папке на жестком диске. Перед тем как приступать к обработке сейсмических данных в RadExPro, данные нужно загрузить в проект.

Подробное пошаговое описание процедуры создания нового проекта и загрузки данных в проект можно найти в руководстве «Создание нового проекта *RadExPro* и загрузка данных». В диалоговом окне Project Manager создадим наш проект и назовем его «Near-surface S-wave reflection».

| Project name | Date created | Date modified |                                                    |
|--------------|--------------|---------------|----------------------------------------------------|
| ogt          | New database | ve reflection | Create new<br>Select from disk<br>Remove from list |
| Save list    | Load list    |               |                                                    |

Выберем в списке проектов «Near-surface S-wave reflection» и нажмем кнопку ОК. Откроется рабочее окно проекта. Переименуем созданный автоматически первый обрабатывающий поток – назовем его «010 Data input». Вы можете так же захотеть изменить названия площади и линии.

| RadExPro 2016.4 >>> Near-surface S-wave reflection     | • W             | G 8             | 12          |                    |
|--------------------------------------------------------|-----------------|-----------------|-------------|--------------------|
| Database Options Tools Windows Help                    |                 |                 |             |                    |
| Processing Database Navigator                          |                 |                 |             |                    |
| Project tree X                                         | Processing flow | ×               | All modules | ×                  |
| » ≈ [₽                                                 |                 | <b>I</b> II III | » *         |                    |
| ⊿ III Area                                             |                 |                 | ▷           | Data I/O 🔶         |
| 🔺 🖃 Line                                               |                 |                 | ▷           | Geometry/Headers   |
| 010 Data Input                                         |                 |                 | ▷           | Interactive Tools  |
|                                                        |                 |                 | ▷           | Signal Processing  |
|                                                        |                 |                 | ▷           | Data Enhancement   |
|                                                        |                 |                 | ▷           | Trace Editing 🗉    |
|                                                        |                 |                 | ▷           | Deconvolution      |
|                                                        |                 |                 | ▷           | Static Corrections |
|                                                        |                 |                 | ▷           | Velocity           |
|                                                        |                 |                 | ▷           | Stacking/Ensembles |
|                                                        |                 |                 | ▷           | Migration          |
|                                                        |                 |                 | ▷           | VSP                |
|                                                        |                 |                 | ▷           | Qc                 |
|                                                        |                 |                 | ▷           | 3C Processing      |
|                                                        |                 |                 | ▷           | Modeling           |
|                                                        | 1               | P               |             | • • • • • •        |
| Actions                                                | Flow status     |                 |             | 8 ×                |
| Including 010 Data Input < Line < Area                 |                 |                 |             |                    |
| Rename flow Flow1 -> 010 Data Input at the line Line < |                 |                 |             |                    |
| Load flow Flow1 < Line < Area                          |                 |                 |             |                    |
|                                                        |                 |                 |             |                    |
| · · · · · · · · · · · · · · · · · · ·                  |                 |                 |             |                    |

#### Загрузка исходных данных в проект

Начнем работу в первом потоке «010 Data input». Сформируем поток обработки, состоящий из модулей SEG-Y Input и Trace Output.

Это поток используется для загрузки данных в проект, он должен считать данные из файлов на диске и сохранить их в качестве объекта типа «набор данных» (dataset) в базу данных. Поскольку наши данные в формате SEG-Y, то для их чтения будем использовать модуль SEG-Y Input. Модуль автоматически определяет параметры файлов SEG-Y. Если какой-то параметр определен неверно, вы всегда можете откорректировать его вручную, указав верные значения.

| SEG-Y Input                                                                                                    | X                                                                                                    |
|----------------------------------------------------------------------------------------------------|----------------------------------------------------------------------------------------------------|
| File(s)         data \Reflection-example.sgy         Image: Control of the second second secon | Sample format       Sample interval       1         □ Take format from file       Number of traces       5220         □ I1 ○ I2 ○ I4 ○ R4       Number of traces       5220         □ Take byte order growth       Trace length       1024         □ Take byte order from file       Use trace       weighting factor         ○ Little-endian byte order       Sorted by       FFID:OFFSET       Use trace         ● Get all       ○ Selection       *:*       •         ● 3D Survey       ○ 2D Survey       Profile ID       1         □ Remap header values       RECNO, 4L,, 181/ SOURCE, 4L,, 185/ ILINE_NO, 4L,, 189/ XLINE       Recond, 4L, 181/ SOURCE, 4L, 185/ ILINE_NO, 4L, 189/ XLINE |
| From batch list OK                                                                                                    | Cancel Load remap,,, Save remap,,,                                                                                                    |

После модуля SEG-Y Input добавим в поток модуль Trace Output. Этот модуль сохранит загруженные сейсмические трассы в базу данных. Объект, который будет содержать эти данные назовем 01\_raw\_data и разместим его на втором уровне базы данных в профиле Line (как показано на следующем рисунке).

| Select dataset              | ×          |
|-----------------------------|------------|
| Object(s): 01_raw_data      |            |
| Show shisets from a blowels | Name       |
|                             | - Ivane Le |
| Area                        |            |
| 🧐 010 Data Input            |            |
|                             |            |
|                             |            |
|                             |            |
|                             |            |
|                             | 4 III >    |
| 0                           | K Cancel   |

Для того чтобы проверить корректность загрузки данных, после модуля Trace Output добавим в поток модуль Screen Display.

Полученный поток должен выглядеть следующим образом:

| Processing flow >> Area / Line / 010 Data Input | ×         | All modules          | x |
|-------------------------------------------------|-----------|----------------------|---|
|                                                 | 🔳 🎞   LUG | » *                  |   |
| SEG-Y Input <- Reflection-example.sgy           |           | Data I/O             | * |
| Trace Output -> 01_raw_data                     |           | Geometry/Headers     |   |
| Screen Display                                  |           | ▷ Interactive Tools  |   |
|                                                 |           | > Signal Processing  |   |
|                                                 |           | Data Enhancement     |   |
|                                                 |           | ▷ Trace Editing      |   |
|                                                 |           | Deconvolution        |   |
|                                                 |           | > Static Corrections | _ |
|                                                 |           | ▷ Velocity           | - |
|                                                 |           | Stacking/Ensembles   |   |
|                                                 |           | ▶ Migration          |   |
|                                                 |           | VSP                  |   |
|                                                 |           | QC                   |   |
|                                                 |           | > 3C Processing      |   |
|                                                 |           | ▶ Modeling           |   |
|                                                 |           | Data Manipulation    | - |
|                                                 |           | Auto Picking         |   |
|                                                 |           | ▶ Interpolation      |   |
| ٩                                               | 4         | la nantura           | Ŧ |

Для выполнения потока нажмите кнопку Run - в результате откроется окно Screen Display, отображающее вводимые данные, а сами данные будут прочитаны из файла на диске и записаны в базу данных. Окно Screen Display, которое появится на экране, приведено ниже (вид вашего окна будет зависеть от выбранных параметров в диалоге Screen Display).

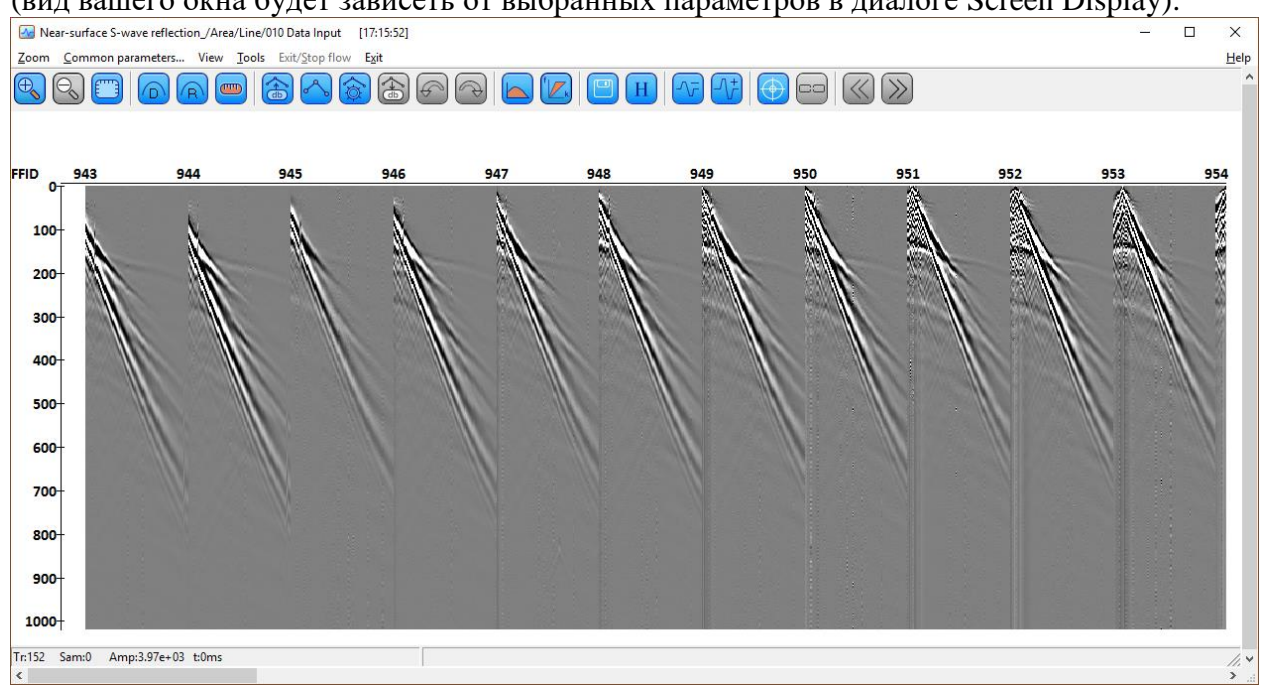

| 😼 Display parameters                                                                                 |                                                                                                    |
|----------------------------------------------------------------------------------------------------|----------------------------------------------------------------------------------------------------|
| rom t = 0.0 to 0.0 T t Scale 10<br>Number of traces 1000 X Scale 10<br>Rotate<br>Ensemble boundaries | WT/VA display mode     Normalizing factor     Gain     0.3       C WT     C None     Gentre screen     Bias(%)     0       VA     C Individual     Show every     1                                                                                                    |
| Enable backward frame scrolling Ensembles to scroll Variable spacing Space to maximum ensemble width | Variable density display mode<br>Grey<br>C R/B<br>C Custom Define<br>C None<br>C Individual<br>C None<br>C Individual<br>C Individual<br>C Individual<br>C Indi C Individual<br>C Individual<br>C Individual<br>C Indi C |
| Ensembles' gap 2<br>Muliple panels 0<br>✓ Use excursion 2.0 traces                                   | Data/velocity           Display data           Display velocity           Set velocity           Min.vel (m/s)           500.0                                                                                                    |
| Axis     Show headers       Plot headers     Header mark       Picks/polygons settings               | Max.vel (m/s) 1500.0                                                                                                    |

Настройки осей (диалог по кнопке Axis...):

| Axis Parameters                          |                                                           |
|------------------------------------------|-----------------------------------------------------------|
| Time<br>dt Values Lines<br>primary lines | Traces C Different dx Values<br>FFID C Interval 10.0 F    |
| Secondary lines                          | CHAN CHAN 100.0                                           |
| Font 15                                  | Margins<br>Left axis 20 mm Top axis 20 mm<br>margin 20 mm |

#### Присвоение геометрии и бинирование

Присвоение геометрии является одним из первых этапов обработки сейсмических данных. Под этим понимается заполнение значений всех необходимых заголовков (часто используют термин «паспорт трассы»), которые будут использоваться при дальнейшей обработке. После этого становится возможным проведение процедуры бинирования – присвоения сейсмическим трассам соответствующего номера общей средней точки.

Для проведения бинирования и дальнейшей обработки по методу ОГТ в заголовках сейсмических трасс должны быть заполнены следующие поля:

- координаты источника заголовок SOU\_X;
- координаты приемника заголовок **REC\_X**;
- номер источника заголовок **SOURCE**;
- расстояние источник-приемник заголовок **OFFSET**;
- координата срединной точки для каждой трассы заголовок CDP\_X;

Далее, в результате бинирования заполняется номер точки ОГТ – заголовок **CDP**. После этого в заголовок **CDP\_X** вместо координаты *срединной точки трассы* записывается координата *общей глубинной точки (ОГТ) всех трасс, попавших в бин*, т.е. координата центра бина.

В простом случае прямолинейного профиля с регулярной системой наблюдений (здесь мы рассматриваем именно такой случай) при использовании шага по ОГТ равного половине расстояния между приемниками, координаты срединных точек, попавших в каждый бин совпадают между собой и с координатой центра бина. Однако, надо понимать, что так будет происходить не всегда – например, вы можете увеличить размер бина в 2 раза, и тогда в него попадут трассы с двумя различными среднинными точками, а координата центра бина окажется между ними. Это можно делать для увеличения кратности по ОГТ, за счет пространственного разрешения. В случае наблюдений vменьшения влоль прямолинейных профилей, с использованием реальных GPS координат, срединные точки трасс совпадать не будут, в этом случае бинирование проводят отдельной процедурой – в RadExPro для этого есть специальный модуль Crooked Line 2D Binning, работа с которым выходит за рамки данного учебника.

Здесь, для расчета и присвоения геометрии наблюдений, а так же бинирования по ОГТ мы будем использовать модуль Near-Surface Geometry Input. Перед его применением необходимо проверить корректность заполнения заголовков сейсмических данных. Для этого откроем редактор таблицы заголовков (Geometry Spreadsheet) – перейдите во вкладку Database Navigator и дважды щелкните на имени исходного набор данных. Откроется редактор полей заголовков Geometry Spreadsheet -- как им пользоваться подробно описано в руководстве пользователя в разделе «Geometry Spreadsheet редактор таблицы геометрии (таблицы заголовков)».

В редакторе таблиц геометрии загрузим заголовки, с которыми мы будем работать – те, которые должны быть заполнены в поле, и те которые нам необходимо заполнить. Заголовки можно добавлять из списка заголовков справа перетаскиванием или по двойному щелчку мыши:

| Tools         |             |            |        |                     |                       |                       |                     |                       |                      |      |
|---------------|-------------|------------|--------|---------------------|-----------------------|-----------------------|---------------------|-----------------------|----------------------|------|
| TRACENO<br>82 | FFID<br>943 | CHAN<br>82 | SOURCE | OFFSET<br>81.000000 | SOU_X<br>not assigned | REC_X<br>not assigned | CDP<br>not assigned | CDP_X<br>not assigned | Assigned fields      | only |
| 83            | 943         | 83         | 1      | 82.000000           | not assigned          | not assigned          | not assigned        | not assigned          | AAXFILI              |      |
| 84            | 943         | 84         | 1      | 83.000000           | not assigned          | not assigned          | not assigned        | not assigned          | ACQ_S_LINE           |      |
| 85            | 943         | 85         | 1      | 84.000000           | not assigned          | not assigned          | not assigned        | not assigned          | AOFFSET<br>BATCH IND | ł    |
| 86            | 943         | 86         | 1      | 85.000000           | not assigned          | not assigned          | not assigned        | not assigned          | BLOCKSHIFT1          |      |
| 87            | 943         | 87         | 1      | 86.000000           | not assigned          | not assigned          | not assigned        | not assigned          | BLOCKSHIFT2          |      |
| 88            | 943         | 88         | 1      | 87.000000           | not assigned          | not assigned          | not assigned        | not assigned          | CCP                  |      |
| 89            | 943         | 89         | 1      | 88.000000           | not assigned          | not assigned          | not assigned        | not assigned          | CCP_X<br>CCP_Y       |      |
| 90            | 943         | 90         | 1      | 89.000000           | not assigned          | not assigned          | not assigned        | not assigned          | CDP_Y                |      |
| 1             | 944         | 1          | 1      | 0.000000            | not assigned          | not assigned          | not assigned        | not assigned          | CHANNEL_SET          |      |
| 2             | 944         | 2          | 1      | 1.000000            | not assigned          | not assigned          | not assigned        | not assigned          | COR FLAG             |      |
| 3             | 944         | 3          | 1      | 2.000000            | not assigned          | not assigned          | not assigned        | not assigned          | DAY                  |      |
| 4             | 944         | 4          | 1      | 3.000000            | not assigned          | not assigned          | not assigned        | not assigned          | DELAY                |      |
| 5             | 944         | 5          | 1      | 4.000000            | not assigned          | not assigned          | not assigned        | not assigned          | DEPTH                |      |
| 6             | 944         | 6          | 1      | 5.000000            | not assigned          | not assigned          | not assigned        | not assigned          | DSIND                |      |
| 7             | 944         | 7          | 1      | 6.000000            | not assigned          | not assigned          | not assigned        | not assigned          | dt                   |      |
| 8             | 944         | 8          | 1      | 7.000000            | not assigned          | not assigned          | not assigned        | not assigned          | DW_PICK              |      |

Как видно из таблицы выше, поля заголовков, соответствующие координатам источников, приемников, координаты точек ОГТ и их номера не заполнены (not assigned). Кроме того, поле TRACENO, в котором должен быть записан порядковый номер трассы, заполнено не по порядку.

Создадим новый поток «020 Geometry Input&check», в котором мы заполним заголовки трасс соответственно имеющейся геометрии наблюдений.

| atabase <u>O</u> ptions <u>T</u> ools <u>W</u> indows <u>H</u> elp |                                                         |                                                             |                      |
|--------------------------------------------------------------------|---------------------------------------------------------|-------------------------------------------------------------|----------------------|
| Processing Database Navigator                                      |                                                         |                                                             |                      |
| Project tree                                                       | × Processing flow >> Area / Line / 020 Geome            | ry input & check X All modules                              |                      |
| » ≈ 🖓                                                              |                                                         | 🥃 🎇   Шб 🛛 » 🔹                                              |                      |
| 🔺 🖽 Area                                                           |                                                         | ►                                                           | Data I/O             |
| 🔺 🖃 Line                                                           |                                                         | ▶                                                           | Geometry/Headers     |
| 010 Data Input                                                     |                                                         | >                                                           | Interactive Tools    |
| 020 Geometry input & check                                         |                                                         | ▶                                                           | - Signal Processing  |
| o 020 Geometry input & check                                       |                                                         | ▶                                                           | Data Enhancement     |
|                                                                    |                                                         | Þ                                                           | Trace Editing        |
|                                                                    |                                                         | Þ                                                           |                      |
|                                                                    |                                                         | Þ                                                           | - Static Corrections |
|                                                                    |                                                         | Þ                                                           | Velocity             |
|                                                                    |                                                         | > S                                                         | stacking/Ensembles   |
|                                                                    |                                                         | Þ                                                           |                      |
|                                                                    |                                                         | Þ                                                           | VSP                  |
|                                                                    |                                                         | ▷                                                           | QC                   |
|                                                                    |                                                         | ▷                                                           |                      |
|                                                                    |                                                         | ▶                                                           | Modeling             |
|                                                                    |                                                         | ▷                                                           | Data Manipulation    |
|                                                                    |                                                         | ▶                                                           | Auto Picking         |
|                                                                    |                                                         | Þ                                                           |                      |
|                                                                    | 4                                                       | 4                                                           |                      |
|                                                                    | Flow status                                             |                                                             | 5                    |
| tions                                                              | × 🔵 010 Data Input 🔀                                    |                                                             |                      |
| oad flow 020 Geometry input & check < Line < Area                  | Near-surface S-wave reflection / Area                   | / Line / 010 Data Input - started 4 января 2017 г. 18:10:12 |                      |
| reate flow 020 Geometry input & check at the line Line < An        | SEG-Y Input - Completed                                 |                                                             |                      |
| nioad now oto Data Input < Line < Area                             | Trace Output - Completed     Screen Display - Completed |                                                             |                      |
| Sau now oro Data input s tine s Area                               |                                                         |                                                             |                      |

В этом потоке сначала прочитаем набор сейсмических данных с помощью модуля Trace Input. Выберем ранее созданный набор данных 01\_raw\_data, как показано на картинке, и загрузим все данные в том порядке, как они идут в наборе данных, указав в поле Selection «Get all». Нажмите ОК — модуль будет добавлен в поток.

| Trace Input       | ×                                                                                                    |
|-------------------|----------------------------------------------------------------------------------------------------|
| Data Sets         | Sort Fields                                                                                                    |
| 01_raw_data       | Number of Ensemble Fields         Image: Second second se |
| Add Delete        | Add Delete                                                                                                    |
| From batch list   | O Selection                                                                                                    |
| Load headers only |                                                                                                    |
|                   | C Select from file File                                                                                                    |
|                   | C Database object Choose,                                                                                                    |
| OK Cancel         |                                                                                                    |

Для того чтобы модуль Near-Surface Geometry Input работал корректно, необходимо чтобы данные подавались на вход в порядке их следования по профилю, поскольку расчет координат производится последовательно для каждого пункта возбуждения. При этом заголовок TRACENO должен содержать корректные значения порядкового номера трассы.

Добавим в поток модуль Header Enumerator и заполним заголовок TRACENO в порядке возрастания с шагом 1.

| Peader E    | numerator | constity input                      | ×                   |
|-------------|-----------|-------------------------------------|---------------------|
| Header      | TRACENO   | ▼ ○ Ensemble                        | Ontinuous numbering |
| Start value | 1,00000   | Reset start value at header changes | Sequentially        |
| Step        | 1,00000   | FFID V                              | ]                   |
| (           | OK Cancel |                                     |                     |
|             |           |                                     |                     |

Далее добавим в поток модуль Near-Surface Geometry Input. Этот модуль предназначен для присвоения геометрии полевым данным, полученным с помощью методов ОГТ, МПВ и анализа поверхностных волн (MASW).

Основной диалог модуля разбит на две вкладки — присвоение геометрии данных, полученных по методике ОГТ или MASW (Reflection/MASW) и данных, полученных по методике МПВ (Refraction). Каждому типу расстановки соответствует своя интерактивная картинка, которая наглядно показывает текущий параметр редактируемой вкладки (положение приемника, источника и т. д.).

В нашем случае приемная расстановка была зафиксирована вдоль профиля, а пункты возбуждения перемещались вдоль расстановки, поэтому выберем режим «Fixed mode». В этом случае необходимо задать следующие начальные параметры для расчета геометрии (все расстояния задаются в метрах):

First source position - координата первого пункта возбуждения; Source step - шаг между пунктами возбуждения; Number of channels - количество каналов приемной расстановки; First receiver position - координата первого канала; Receiver step - шаг между каналами; Bin size — размер бина (как правило, половина расстояния между приемниками); Number of shots at one point – количество возбуждений на одной точке профиля; Reassign FFID and CHAN headers - в случае, если поля заголовков, соответствующие номеру IIB (FFID) и каналу (CHAN) не были заполнены или были заполнены неверно, данная опция позволяет их пересчитать согласно заполненным параметрам о данных расстановки.

Правильные параметры, соответствующие геометрии наблюдений в нашем примере, показаны на рисунке ниже:

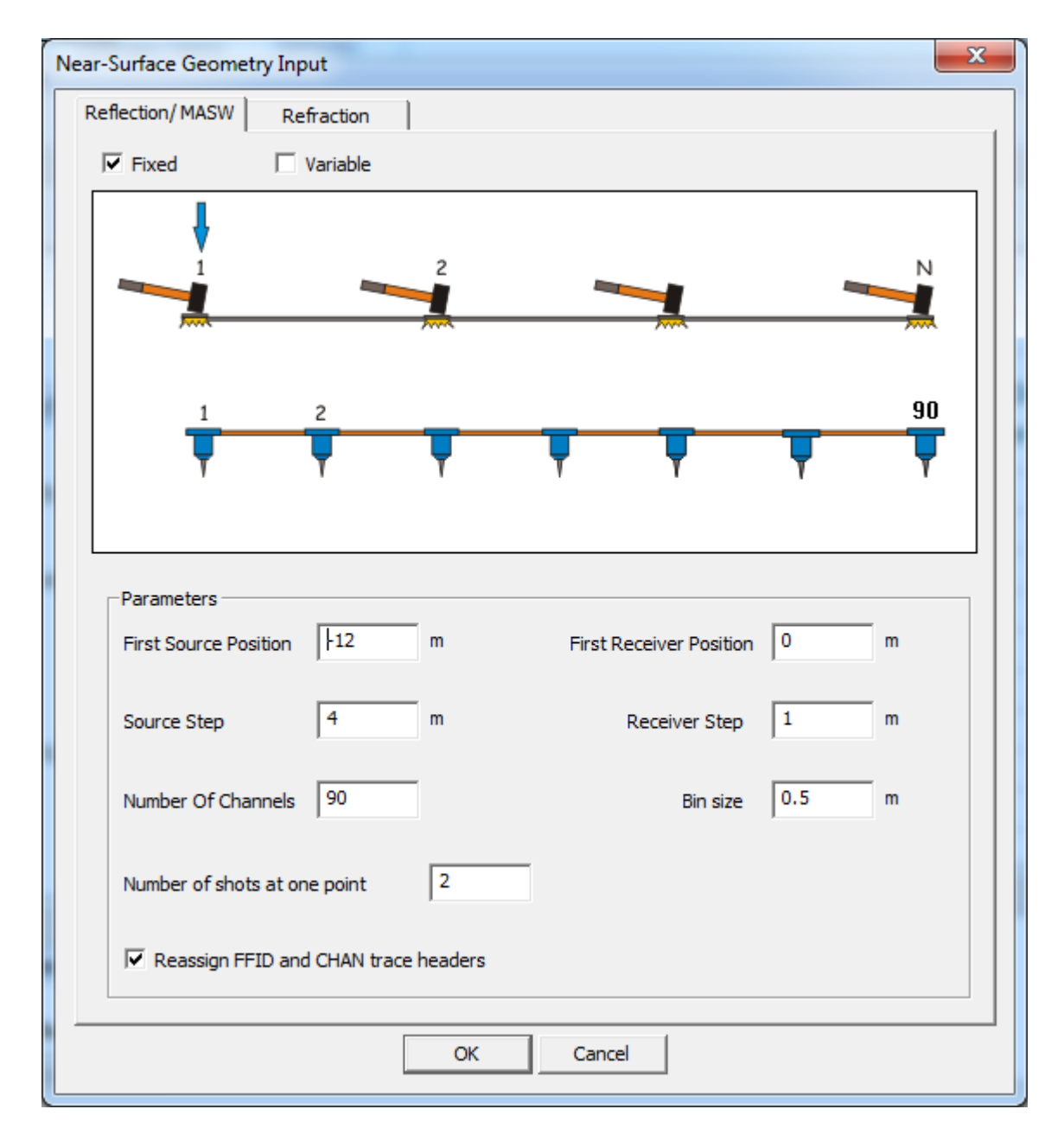

Нажмите ОК по завершению присвоения параметров.

Чтобы сохранить данные с присвоенной геометрией, используйте модуль Trace Output. Набор данных с геометрией мы назовем 02\_geom\_data и разместим его на втором уровне базы данных в профиль Line (как показано на следующем рисунке).

| Select dataset                                                              | . data         | ×        |
|-----------------------------------------------------------------------------|----------------|----------|
| Object(s):                                                                  |                |          |
| >> 🙁 🖾 Show objects from sublevels                                          | Name           | L¢       |
| A tot Area                                                                  | 🗧 01_raw_data  | Line < . |
|                                                                             | 🗧 02_geom_data | Line < . |
| <ul> <li>Ø 010 Data Input</li> <li>Ø 020 Geometry input &amp; ch</li> </ul> |                |          |
|                                                                             | •              | ۱.       |
| 0                                                                           | K Cancel       |          |

Для контроля присвоения геометрии, в конец потока поставим модуль Screen Display. В итоге, получившийся поток должен выглядеть следующим образом:

| Processing flow >> Area / Line / 020 Geometry input & check × | All modules ×                |
|---------------------------------------------------------------|------------------------------|
| ▶ 🛛 • ≒ • 📄 🔛 🔟                                               | » *                          |
| Trace Input <- 01_raw_data                                    | Data I/O ^                   |
| Header Enumerator -> TRACENO                                  | Geometry/Headers             |
| Near-Surface Geometry Input                                   | > Interactive Tools          |
| Trace Output -> 02_geom_data                                  | > Signal Processing          |
| Screen Display                                                | Data Enhancement             |
|                                                               | ▷ Trace Editing <sub>≡</sub> |
|                                                               | Deconvolution                |
|                                                               | Static Corrections           |
|                                                               | ▷ Velocity                   |
|                                                               | Stacking/Ensembles           |
|                                                               | ▶ Migration                  |
|                                                               | ▷ VSP                        |
|                                                               | ▶QC                          |
|                                                               | > 3C Processing              |
| ٠                                                             | Modeling                     |

Запустите поток, нажав кнопку Run. В итоге будет получен набор данных с присвоенной геометрией. Для проверки корректности присвоения геометрии наблюдения в окне Screen Display воспользуемся инструментом «Approximate-Hyperbola (reflection)». Подберем параметры теоретического годографа отраженной волны (подробнее об использовании этого инструмента можно прочитать в разделе «Аппроксимация годографа отраженной волны» «Руководства пользователя»). На рисунке видно, что теоретическая гипербола, вершина которой совпадает с началом записи, вырождается в две прямые (прямая волна).

Таким способом можно увидеть незначительные ошибки в геометрии, даже сдвиг на один канал.

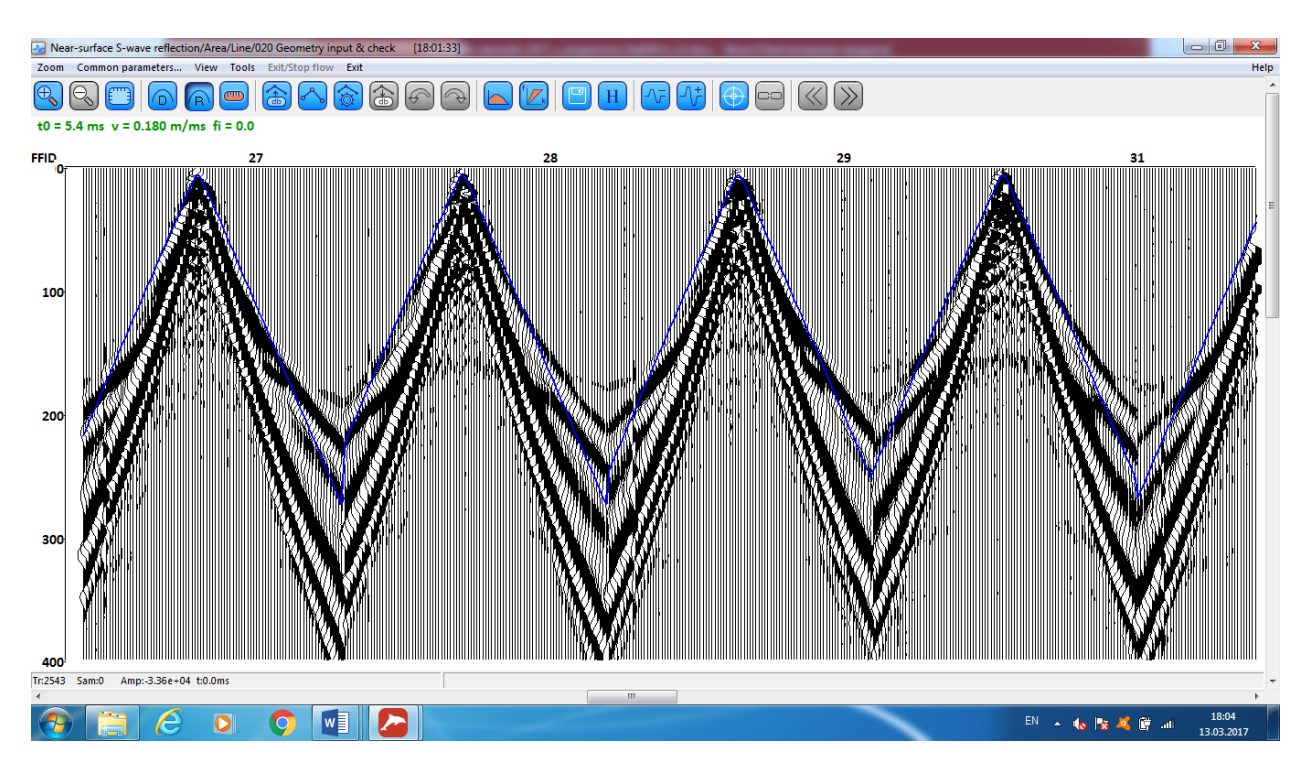

Кроме того, мы модем открыть набор данных с присвоенной геометрией (02\_geom\_data) в Geometry Spreadsheet и убедиться, что все заголовки присвоены верно:

| TRACENO | FFID | CHAN | SOURCE | OFFSET     | SOU_X      | REC_X     | CDP | CDP_X     |  |
|---------|------|------|--------|------------|------------|-----------|-----|-----------|--|
| 70      | 1    | 70   | 1      | 81.000000  | -12.000000 | 69.000000 | 69  | 28.500000 |  |
| 71      | 1    | 71   | 1      | 82.000000  | -12.000000 | 70.000000 | 70  | 29.000000 |  |
| 72      | 1    | 72   | 1      | 83.000000  | -12.000000 | 71.000000 | 71  | 29.500000 |  |
| 73      | 1    | 73   | 1      | 84.000000  | -12.000000 | 72.000000 | 72  | 30.000000 |  |
| 74      | 1    | 74   | 1      | 85.000000  | -12.000000 | 73.000000 | 73  | 30.500000 |  |
| 75      | 1    | 75   | 1      | 86.000000  | -12.000000 | 74.000000 | 74  | 31.000000 |  |
| 76      | 1    | 76   | 1      | 87.000000  | -12.000000 | 75.000000 | 75  | 31.500000 |  |
| 77      | 1    | 77   | 1      | 88.000000  | -12.000000 | 76.000000 | 76  | 32.000000 |  |
| 78      | 1    | 78   | 1      | 89.000000  | -12.000000 | 77.000000 | 77  | 32.500000 |  |
| 79      | 1    | 79   | 1      | 90.000000  | -12.000000 | 78.000000 | 78  | 33.000000 |  |
| 80      | 1    | 80   | 1      | 91.000000  | -12.000000 | 79.000000 | 79  | 33.500000 |  |
| 81      | 1    | 81   | 1      | 92.000000  | -12.000000 | 80.000000 | 80  | 34.000000 |  |
| 82      | 1    | 82   | 1      | 93.000000  | -12.000000 | 81.000000 | 81  | 34.500000 |  |
| 83      | 1    | 83   | 1      | 94.000000  | -12.000000 | 82.000000 | 82  | 35.000000 |  |
| 84      | 1    | 84   | 1      | 95.000000  | -12.000000 | 83.000000 | 83  | 35.500000 |  |
| 85      | 1    | 85   | 1      | 96.000000  | -12.000000 | 84.000000 | 84  | 36.000000 |  |
| 86      | 1    | 86   | 1      | 97.000000  | -12.000000 | 85.000000 | 85  | 36.500000 |  |
| 87      | 1    | 87   | 1      | 98.000000  | -12.000000 | 86.000000 | 86  | 37.000000 |  |
| 88      | 1    | 88   | 1      | 99.000000  | -12.000000 | 87.000000 | 87  | 37.500000 |  |
| 89      | 1    | 89   | 1      | 100.000000 | -12.000000 | 88.000000 | 88  | 38.000000 |  |
| 90      | 1    | 90   | 1      | 101.000000 | -12.000000 | 89.000000 | 89  | 38.500000 |  |
| 91      | 2    | 1    | 1      | 12.000000  | -12.000000 | 0.000000  | 0   | -6.000000 |  |
| 92      | 2    | 2    | 1      | 13.000000  | -12.000000 | 1.000000  | 1   | -5.500000 |  |
| 93      | 2    | 3    | 1      | 14.000000  | -12.000000 | 2.000000  | 2   | -5.000000 |  |
| 94      | 2    | 4    | 1      | 15.000000  | -12.000000 | 3.000000  | 3   | -4.500000 |  |
| 95      | 2    | 5    | 1      | 16.000000  | -12.000000 | 4.000000  | 4   | -4.000000 |  |
| 96      | 2    | 6    | 1      | 17.000000  | -12.000000 | 5.000000  | 5   | -3.500000 |  |
| 97      | 2    | 7    | 1      | 18.000000  | -12.000000 | 6.000000  | 6   | -3.000000 |  |
| 98      | 2    | 8    | 1      | 19.000000  | -12.000000 | 7.000000  | 7   | -2.500000 |  |
| 99      | 2    | 9    | 1      | 20.000000  | -12.000000 | 8.000000  | 8   | -2.000000 |  |

#### Вычитание «левых» и «правых» ударов

При использовании методики встречных ударов регистрируются Р и SH волны. Р волна при этом является помехой, которую удаётся ослабить в результате вычитания «левых» и «правых» ударов. На полученных сейсмограммах ОПВ S-волны находятся в противофазе, что при последующем вычитании усиливает амплитуды зарегистрированных S-волн относительно амплитуды Р-волн, которые вычитаются синфазно.

Создадим поток «030 Subtraction», в котором будем вычитать «левые» и «правые» удары.

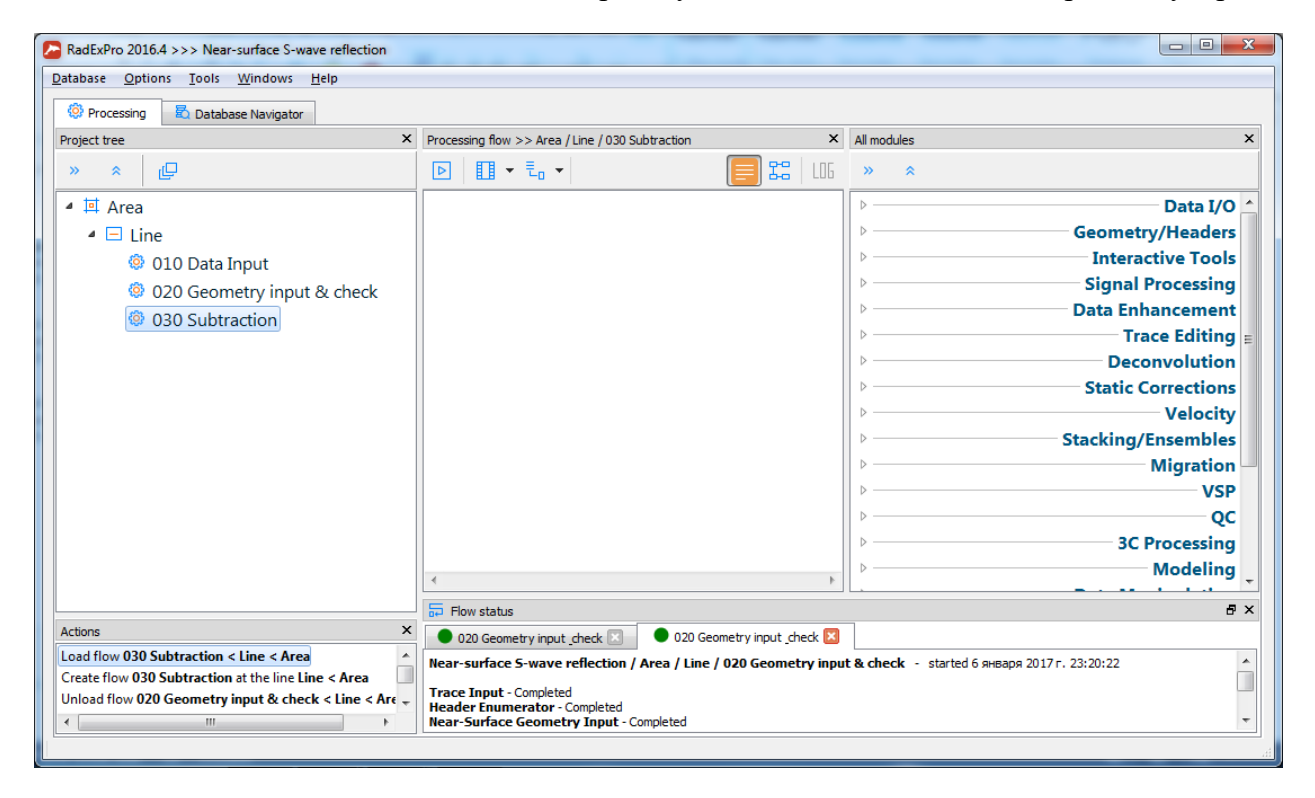

Сначала прочитаем набор сейсмических данных с помощью модуля Trace Input. Укажем сортировку SOURCE:CHAN:FFID, что позволит сформировать на входе модуля сейсмограммы в правильном порядке. При такой сортировке, на каждом пункте возбуждения для каждого канала, по потоку будут последовательно идти трассы от двух разных ударов: «левого» и «правого».

| Trace Input       |                                                                                                    |
|-------------------|----------------------------------------------------------------------------------------------------|
| Data Sets         | Sort Fields                                                                                                    |
| 02_geom_data      | SOURCE       Image: Chan         FFID       Image: Chan         Image: Chan       Image: Chan         Image: Chan       Image: Chan         Ima       Image: Chan |
| Add Delete        | Add Delete                                                                                                    |
| Load headers only |                                                                                                    |
|                   | Select from file                                                                                                    |
|                   | C Database object Choose                                                                                                    |
| OK Cancel         | C Get all                                                                                                    |
|                   |                                                                                                    |

Для вычитания ударов добавляем в поток модуль Trace Math и выбираем режим потрассного вычитания.

| Trace Math Parameters                                                                                    | ? ×                                                                                                    |
|----------------------------------------------------------------------------------------------------|----------------------------------------------------------------------------------------------------|
| Mode:<br>C Trace/Scalar                                                                                  | Trace/Trace                                                                                             |
| Operation:<br>C Add Scalar<br>C Scalar minus Sample<br>C Multiply by Scalar<br>C Divide Scalar by Sample | <ul> <li>Add Traces</li> <li>Subtract Traces</li> <li>Multiply Traces</li> <li>Divide Traces</li> </ul> |
| C Reverse Trace<br>C Scalar<br>C Header                                                                  | C Cross Correlation                                                                                     |
| Divide threshold: 0.01                                                                                   | Cancel                                                                                                  |

Чтобы сохранить результаты обработки, выпишем их модулем Trace Output в новый набор данных. Новый объект назовем 03\_geom\_data\_s и разместим его в базе данных на уровне профиля Line (как показано на следующем рисунке).

| Select dataset                     | um data          | X        |  |  |  |
|------------------------------------|------------------|----------|--|--|--|
| Object(s): 03_geom_data_s          |                  |          |  |  |  |
| >> 😞 🔲 Show objects from sublevels | Name             | L¢       |  |  |  |
|                                    | ≑ 01_raw_data    | Line < . |  |  |  |
|                                    | ≑ 02_geom_data   | Line < . |  |  |  |
| 🗐 010 Data Input                   | 🖨 03_geom_data_s | Line < . |  |  |  |
| Ø 020 Geometry input & ch          |                  |          |  |  |  |
| 030 Subtraction                    |                  |          |  |  |  |
|                                    |                  |          |  |  |  |
|                                    |                  |          |  |  |  |
|                                    |                  |          |  |  |  |
|                                    | < III            | 4        |  |  |  |
| OK Cancel                          |                  |          |  |  |  |
|                                    |                  |          |  |  |  |

Чтобы оценить полученный результат в конце потока разместим модуль Screen Display. В итоге, получившийся поток должен выглядеть следующим образом:

| Processing flow >> Area / Line / 030 Subtraction | ×        | All modules | ×                                                                                                    |
|--------------------------------------------------|----------|-------------|----------------------------------------------------------------------------------------------------|
|                                                  | 22   LOG | » «         |                                                                                                    |
| Trace Input <- 02_geom_data                      |          | ▷           | Data I/O 📤                                                                                                    |
| Trace Math                                       |          | ▷           | Geometry/Headers                                                                                                    |
| Trace Output -> 03_geom_data_s                   |          | ▷           | Interactive Tools                                                                                                    |
| Screen Display                                   |          | ▷           | Signal Processing                                                                                                    |
|                                                  |          | ▷           | Data Enhancement                                                                                                    |
|                                                  |          | ▷           | Trace Editing 🗉                                                                                                    |
|                                                  |          | ▷           | Deconvolution                                                                                                    |
|                                                  |          | ▷           | Static Corrections                                                                                                    |
|                                                  |          | ▷           | Velocity                                                                                                    |
|                                                  |          | ▷           | Stacking/Ensembles                                                                                                    |
|                                                  |          | ▷           | Migration                                                                                                    |
|                                                  |          | ▷           | VSP                                                                                                    |
|                                                  |          | ▷           | QC                                                                                                    |
|                                                  |          | ▷           | 3C Processing                                                                                                    |
|                                                  |          | ▷           | Modeling                                                                                                    |
| 5                                                | P        |             | man and the state of the state of the state |

На рисунке представлен результат процедуры потрассного вычитания. Две верхние сейсмограммы (до вычитания) имеют разные фазы. После вычитания получим одну сейсмограмму.

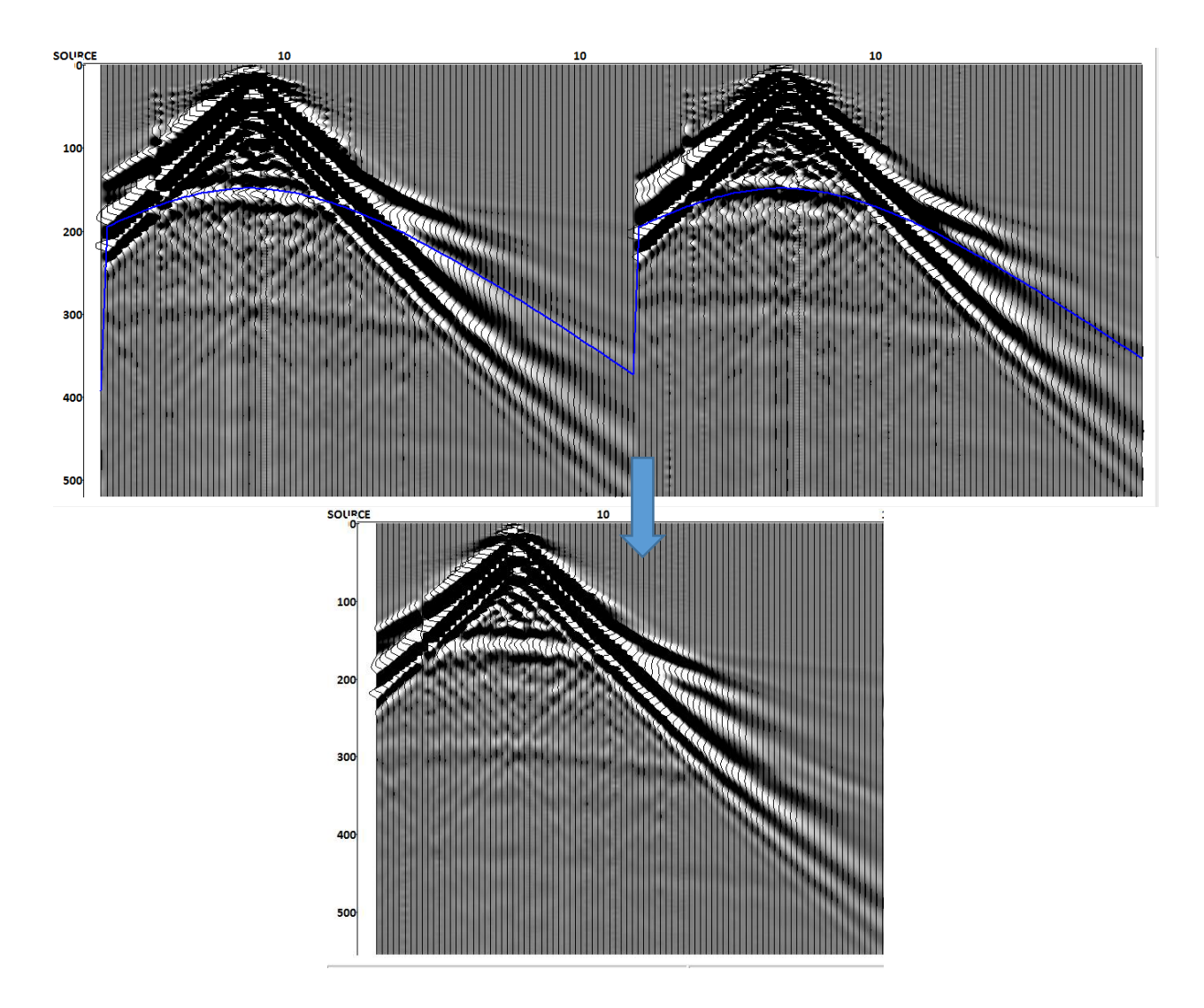

#### Контроль присвоения геометрии с помощью связанных кросс-плотов

Дополнительным средством контроля качества геометрии является построение так называемой диаграммы суммирования. Создайте новый поток «040 Geometry crossplots»:

| RadExPro 2016.4 >>> Near-surface S-wave reflection Database Options Tools Windows Help | FARE N. A. C. Standbury S.                                                               |                                                    |
|----------------------------------------------------------------------------------------|------------------------------------------------------------------------------------------|----------------------------------------------------|
| Processing     Database Navigator                                                      |                                                                                          |                                                    |
| Project tree X                                                                         | Processing flow >> Area / Line / 040 Geometry crossplots                                 | All modules ×                                      |
| » ≈ @                                                                                  | ▶ 🛯 • ≒ • 📄 🔛 🔲                                                                          | » «                                                |
| ▲ İ Area                                                                               | CrossPlot* <- Area\Line\03_geom_data_s                                                   | Data I/O                                           |
| 🔺 🖃 Line                                                                               |                                                                                          | Geometry/Headers                                   |
| 010 Data Input                                                                         |                                                                                          | Interactive Tools                                  |
| 020 Geometry input & check                                                             |                                                                                          | > Signal Processing                                |
| 020 Subtraction                                                                        |                                                                                          | Data Enhancement                                   |
|                                                                                        |                                                                                          | ▷ Trace Editing ≡                                  |
| ter 040 Geometry crosspiols                                                            |                                                                                          | Deconvolution                                      |
|                                                                                        |                                                                                          | > Static Corrections                               |
|                                                                                        |                                                                                          | ▷ Velocity                                         |
|                                                                                        |                                                                                          | Stacking/Ensembles                                 |
|                                                                                        |                                                                                          | ▷ Migration                                        |
|                                                                                        |                                                                                          | ▷ VSP                                              |
|                                                                                        |                                                                                          | ▶ ——QC                                             |
|                                                                                        |                                                                                          | > 3C Processing                                    |
|                                                                                        |                                                                                          | ▷ Modeling _                                       |
|                                                                                        |                                                                                          |                                                    |
| Actions X                                                                              | Flow status                                                                              | × '6                                               |
| load flow 040 Geometry crossplots < Line < Area                                        | 9 Subtraction 🔝 📔 🛡 030 Subtraction 🖾 📔 🛡 040 Geometry crossplo                          | ots 🔟 🤝 020 Geometry input_check 🔤 030 Subtraction |
| Unload flow 040 Geometry crossplots < Line < Area                                      | Near-surface S-wave reflection / Area / Line / 030 Subtraction -                         | started 8 января 2017 г. 0:13:25                   |
| Load flow 040 Geometry crossplots < Line < Area +                                      | Trace Input - Input wait; Reading traces (0:13:25); 100%<br>Trace Math - Input wait: 99% |                                                    |
|                                                                                        | Trace Output - Input wait; Writing traces (0:13:26); 100%                                | •                                                  |
|                                                                                        |                                                                                          |                                                    |

Добавьте модуль CrossPlot\* в поток. Этот модуль из группы т.н. самостоятельных модулей и не нуждается в дополнительных модулях в потоке. Выберите набор данных с введенной геометрией и задайте путь, где будут храниться объекты, необходимые для работы модуля как показано на рисунке:

| CrossPlot Parameters           | X                                 |
|--------------------------------|-----------------------------------|
| Get trace headers from dataset | Get trace headers from ASCII file |
| • Area\Line\03_geom_data_s     | · C                               |
|                                | Crossplot collection path         |
|                                | Area \Line \Geometry              |
| First Reference Header         | Second Reference Header           |
| TRACENO                        |                                   |
| *                              | *                                 |
| ОК                             | Cancel                            |

Запустите поток на выполнение, нажав кнопку Run.

На диаграмме суммирования по оси X будем откладывать координаты источников, приёмников и точек ОГТ вдоль профиля, а по оси У – порядковый номер ПВ.

Начнём с построения первого кроссплота, на котором отобразим положение приёмников в пространстве для каждого ПВ. Для этого создайте новый кроссплот (New Crossplot) и укажите заголовки REC\_X и FFID в качестве X и Y координат соответственно.

| KrossPlot Manager -> Area1\Line | e 3\03_S_data_geom | × |
|---------------------------------|--------------------|---|
| REC_X vs. FFID                  | Show all           |   |
|                                 | Hide all           |   |
|                                 | New Crossplot      |   |
|                                 | Edit Crossplot     |   |
|                                 | Delete Crossplot   |   |
|                                 | Canvas             |   |
|                                 |                    |   |
|                                 |                    |   |
|                                 |                    |   |
|                                 |                    |   |
| Save                            |                    |   |

В результате на экране появится карта расположения приёмников в зависимости от номера ПВ. Обратите внимание, что согласно данной карте, позиции приёмников не менялись при смене номера ПВ – это полностью соответствует нашей схеме наблюдения, при которой приёмная линия не меняла своё положение в течение всей съёмки.

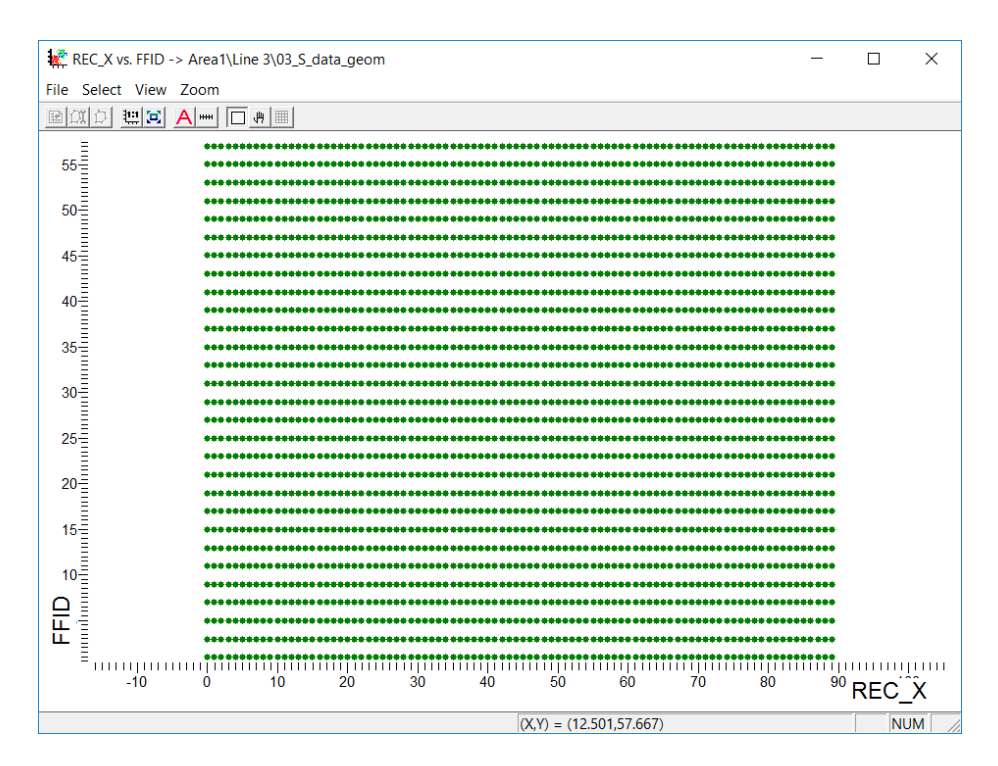

Теперь добавим на этот же кросс-плот схему координат ПВ (пункт меню окна кросс-плота View->Extra Headers). Укажите заголовки SOU\_X и FFID в качестве X и У осей и нажмите Add – в результате график отобразится в списке, как показано на рисунке:

| Extra headers   |                  |              | ×      |
|-----------------|------------------|--------------|--------|
| Exite network   |                  |              |        |
| First header (X | Second header (Y | Point radius | Color  |
| SOU_X 💌         | FFID             | 3            |        |
| REC_X vs. FFID  | (main headers)   |              | Add    |
| SOU_X vs. FFID  |                  |              | Remove |
|                 |                  |              |        |
| ОК              |                  | Cancel       |        |

В результате на том же кроссплоте появится схема изменения ПВ по профилю. Источники идут с регулярным шагом и их перемещение соответствует запланированной смешанной схеме наблюдений.

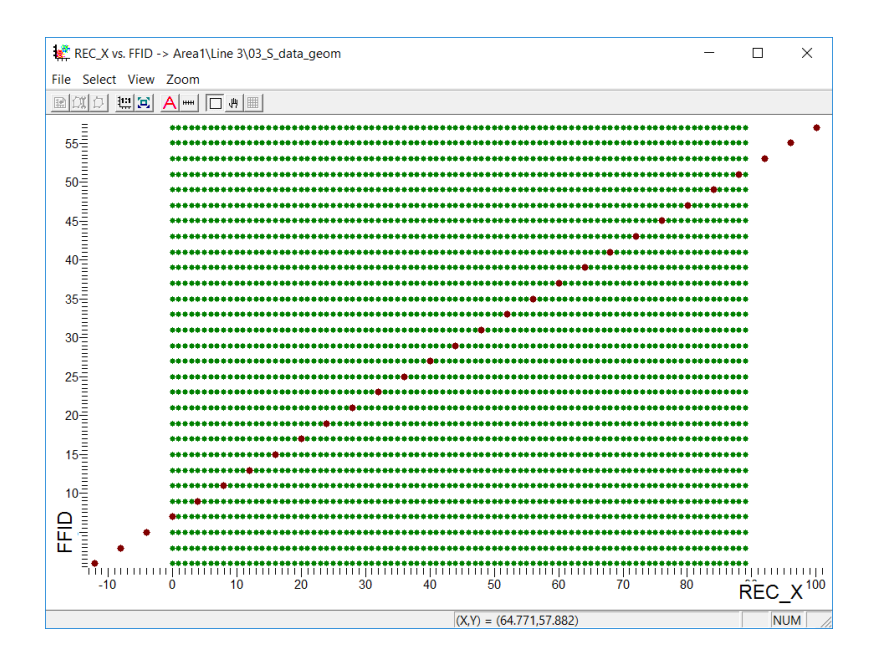

Аналогичным образом добавьте на кросс-плот, координаты точек ОГТ (синие точки):

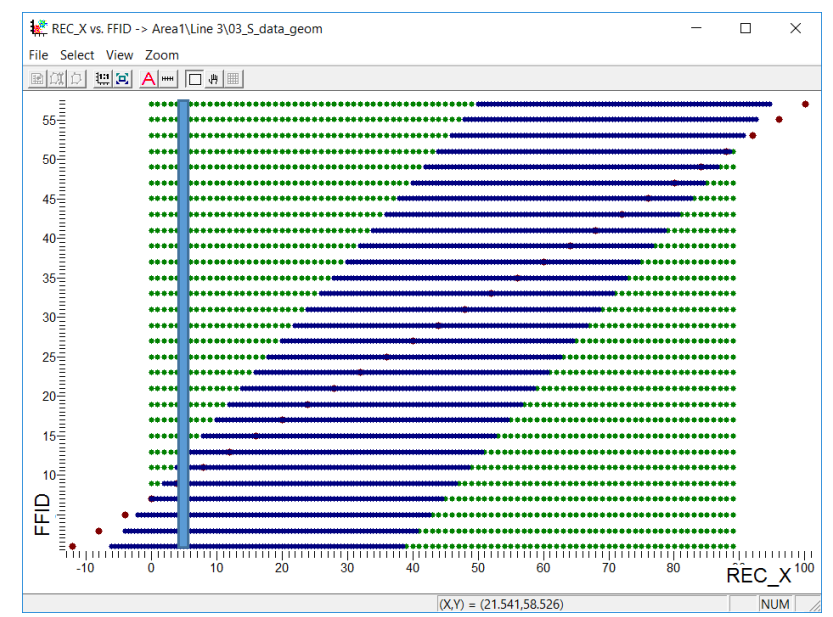

Несложно убедиться, что расположение точек ОГТ также полностью соответствует заданной геометрии.

Данный кроссплот также позволяет оценить кратность съёмки (количество синих точек по вертикали) – она меняется от 1 до 23 и соответствует расчётной кратности.

#### Анализ данных и предварительная обработка

#### Анализ волновой картины

Для того, чтобы корректно обработать исходные данные и выделить полезный сигнал, ввести кинематические поправки и просуммировать набор сейсмических данных, необходимо выделить полезные волны. Для этого создадим отдельный поток «050 Wavefield analysis», в котором изучим волновую картину.

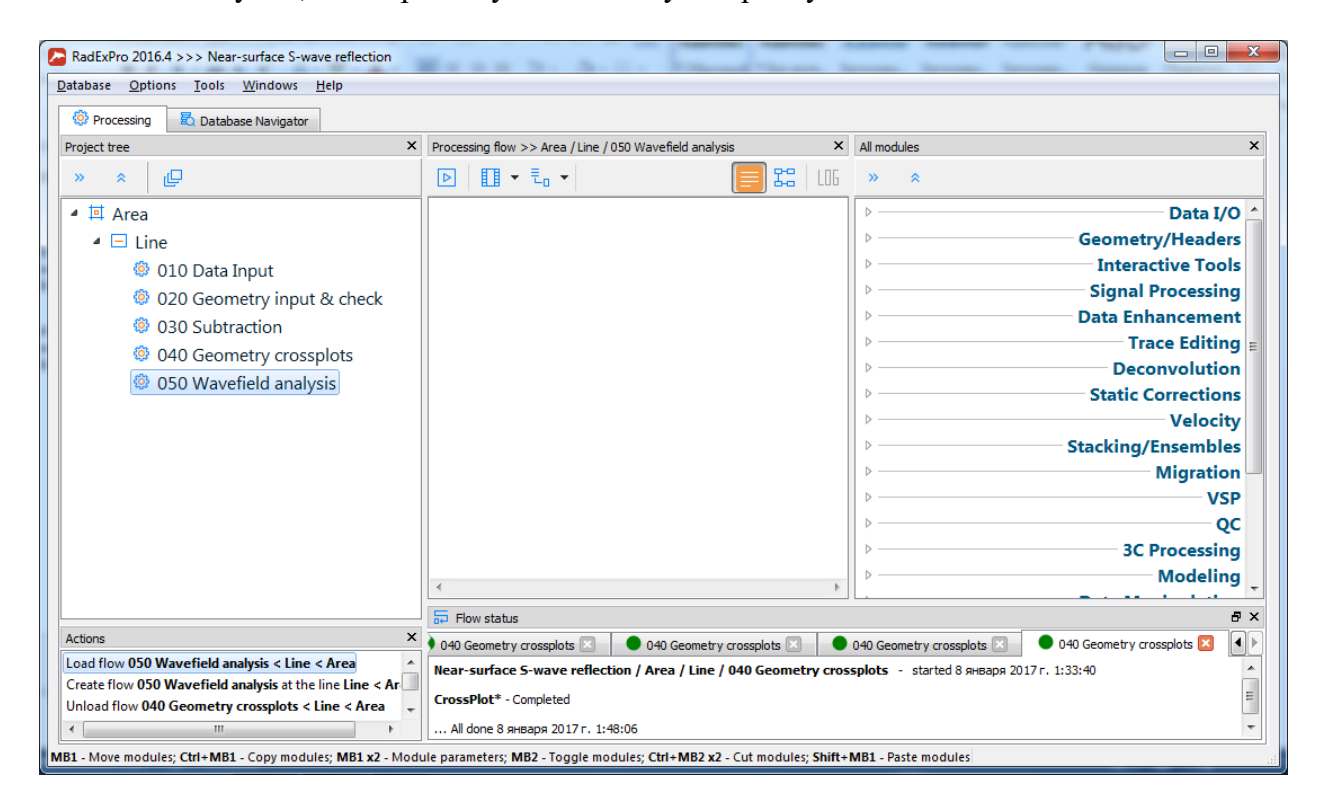

Сперва загрузим данные с помощью модуля Trace Input. Выберем сортировку ОПВ (FFID:CHAN), чтобы выделить все типы волн.

| Data Sets     O3_geom_data_s     O3_geom_data_s     Image: Chara Sets     Image: Chara Sets                                                                                                    | <u> </u> |
|----------------------------------------------------------------------------------------------------|----------|
| O3_geom_data_s     O3_geom_data_s     Image: Chan in the second of the second of the second |          |
| Add     Delete       From batch list     Image: Constraint of the selection       Load headers only     *:*                                                                                                    | d        |
|                                                                                                    | _        |
| C Select from file File<br>C Database object Choose<br>OK Cancel                                                                                                    |          |

Далее в поток добавим модуль Screen Display, чтобы просмотреть данные и оценить уровень помех. Для этого оценим амплитудный спектр.

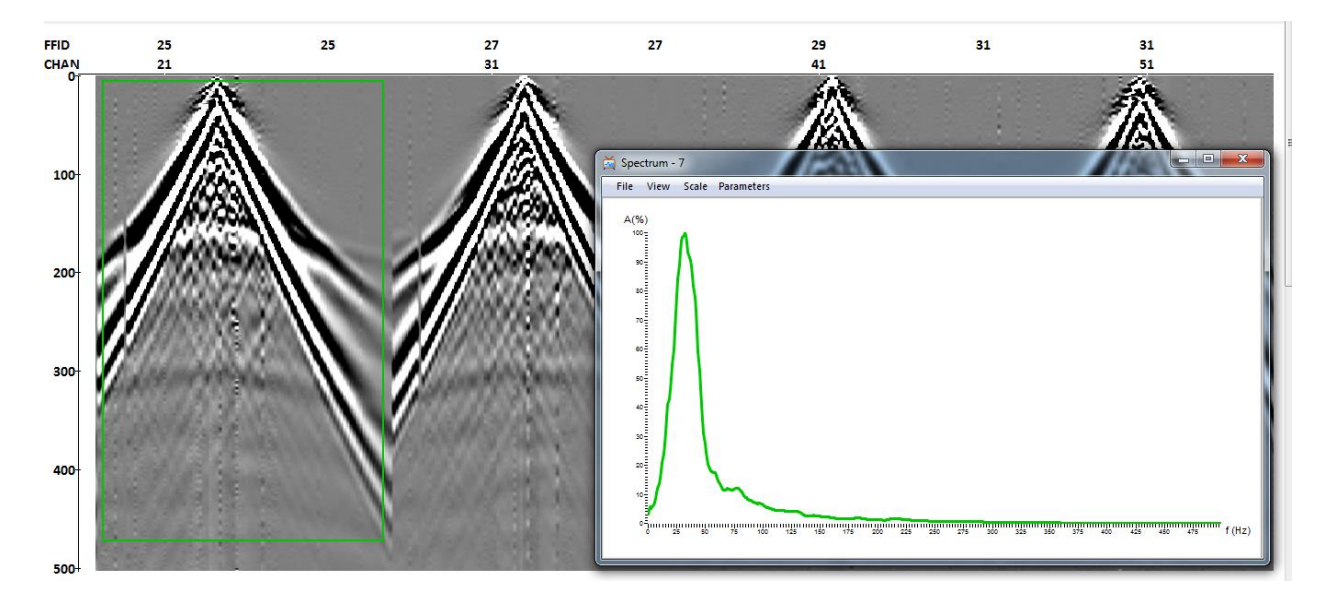

Для выделения полезного сигнала отфильтруем помехи с помощью модуля Bandpass Filter. Параметры выберем в соответствии с амплитудным спектром.

| Bandpass filtering                                                         |                     |         | × |
|----------------------------------------------------------------------------|---------------------|---------|---|
| Filter type                                                                | -Filter parameters  |         |   |
| <ul> <li>Simple bandpass filter</li> <li>Ormsby bandpass filter</li> </ul> | Low-cut ramp: 0%    | 4 (Hz)  |   |
| C Butterworth filter                                                       |                     |         |   |
|                                                                            | High-cut ramp: 100% | 75 (Hz) |   |
| 10 % of trace length                                                       |                     | (12)    |   |
|                                                                            | OK Cancel           |         |   |
|                                                                            |                     |         |   |

Поток будет выглядеть следующим образом:

| Processing flow >> Area / Line / 050 Wavefield analysis | × All modules ×     |
|---------------------------------------------------------|---------------------|
|                                                         | ≫                   |
| Trace Input <- 03_geom_data_s                           | Data I/O            |
| Bandpass Filtering                                      | Geometry/Headers    |
| Screen Display                                          | Interactive Tools   |
|                                                         | > Signal Processing |
|                                                         | Data Enhancement    |
|                                                         | ▷ Trace Editing =   |
|                                                         | Deconvolution       |
|                                                         | Static Corrections  |
|                                                         | ▷ ──── Velocity     |
|                                                         | Stacking/Ensembles  |
|                                                         | ▶ — Migration –     |
|                                                         | ▶ VSP               |
|                                                         | ▶QC                 |
|                                                         | > 3C Processing     |
|                                                         | Modeling            |
| P P                                                     |                     |

На сейсмограммах ОПВ можно выделить следующие волны: прямая (зеленая линия), отраженная (оранжевая линия), кратная (голубая линия), преломленная (красная линия), отраженная (дистальная часть гиперболы) (фиолетовая линия). Ниже отраженных волн находится область поверхностных волн. Для дальнейшей обработки необходимо подавить прямую, преломленную и поверхностную волны. Это можно сделать с помощью мьютинга.

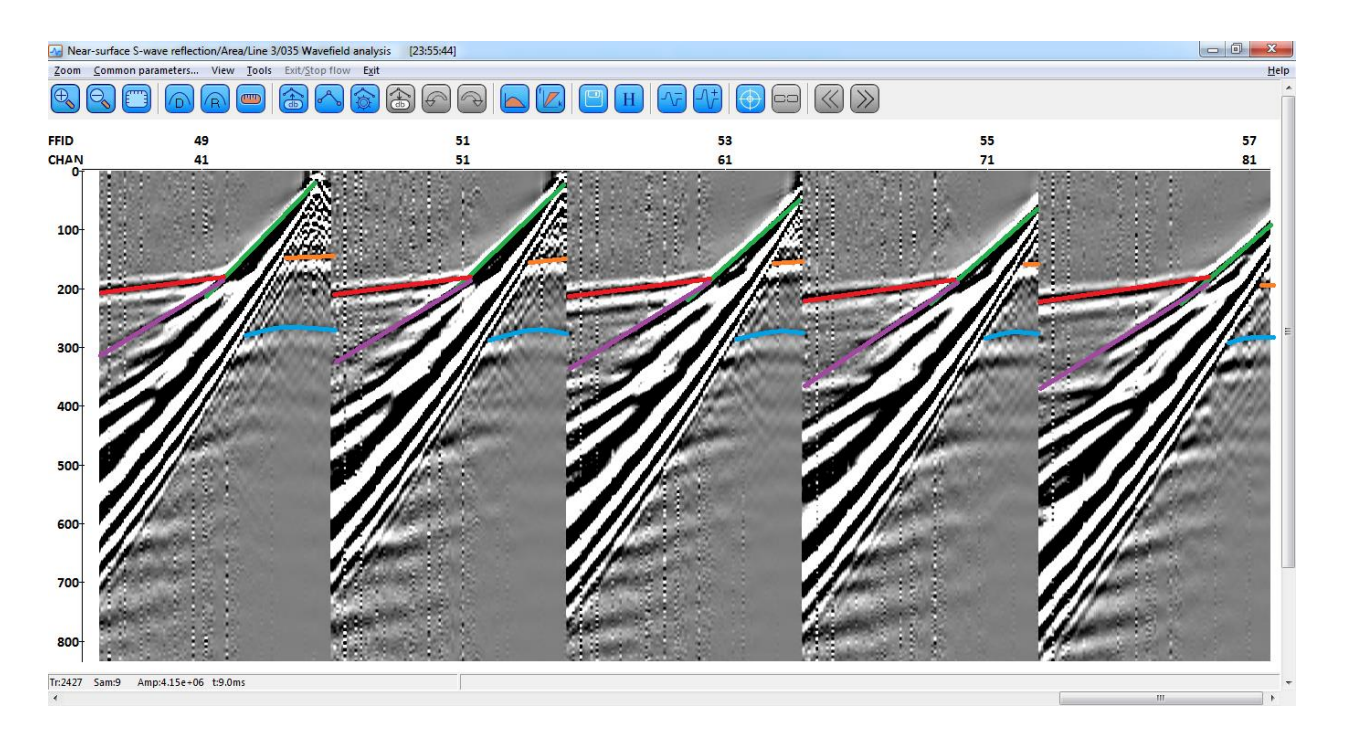

#### Мъютинг

Для того чтобы можно было выполнить скоростной анализ, ввести кинематические поправки и просуммировать данные, необходимо подавить волны-помехи на сейсмограммах. Для этого можно использовать такую процедуру как мьютинг.

Создадим поток, где будем обнулять область сейсмограмм, содержащую помехи. Поток назовем «060 Muting surface waves».

| RadExPro 2016.4 >>> Near-surface S-wave reflection Database Options Tools Windows Help |                                                                                             |
|----------------------------------------------------------------------------------------|---------------------------------------------------------------------------------------------|
| Processing Database Navigator                                                          |                                                                                             |
| Project tree ×                                                                         | Processing flow >> Area / Line / 060 Muting surface waves X All modules X                   |
| » ≈ Ę                                                                                  | ▶ III - E - [] X2   L16 >>                                                                  |
| 🔺 💷 Area                                                                               | Data I/O                                                                                    |
| 🖌 🖃 Line                                                                               | ▷ Geometry/Headers                                                                          |
| 010 Data Input                                                                         | ▷ Interactive Tools                                                                         |
| 020 Geometry input & check                                                             | > Signal Processing                                                                         |
| © 020 Subtraction                                                                      | Data Enhancement                                                                            |
| © 040 Consistence and the                                                              | ▷ ────────────────────────────────────                                                      |
| 100 Geometry crossplots                                                                | Deconvolution                                                                               |
| 050 Wavefield analysis                                                                 | > Static Corrections                                                                        |
| 060 Muting surface waves                                                               | ⊳ ———— Velocity                                                                             |
|                                                                                        | > Stacking/Ensembles                                                                        |
|                                                                                        | ⊳ Migration                                                                                 |
|                                                                                        | >                                                                                           |
|                                                                                        | ⊳OC                                                                                         |
|                                                                                        | > 3C Processing                                                                             |
|                                                                                        | ▶ Modeling                                                                                  |
|                                                                                        |                                                                                             |
|                                                                                        | Flow status                                                                                 |
| Actions                                                                                |                                                                                             |
| Remove module Trace Input at position 1                                                |                                                                                             |
| Load flow 060 Muting surface waves < Line < Area                                       |                                                                                             |
|                                                                                        |                                                                                             |
| P1 Mars modules Chi MP1 Convinciules MR1 v2 Mos                                        | uite annum the MDD - Theole modules: Chil: MDD vD - Cuit modules: Chiff±MB1 - Darte modules |

На первом этапе загрузим данные при помощи модуля Trace Input OFFSET:CDP. В результате получим набор сейсмограмм равных удалений, на которых удобно пикировать горизонты для мьютинга.

| Trace Input       |                                                                                                    |
|-------------------|----------------------------------------------------------------------------------------------------|
| Data Sets         | Sort Fields                                                                                                    |
| 03 geom_data_s    | OFFSET<br>CDP  Number of Ensemble Fields  I  Note: Ensembles will be defined<br>by this number of sort fields. |
| Add Delete        | Add Delete                                                                                                    |
| Load headers only |                                                                                                    |
|                   | C Select from file File,                                                                                       |
|                   | C Database object Choose,                                                                                      |
| OK Cancel         | C Get all                                                                                                    |
|                   |                                                                                                    |

Поток будет выглядеть следующим образом (параметры Bandpass Filtering установим такие же, как и на предыдущем этапе обработки):

| Processing flow >> Area / Line / 050 Wavefield analysis | All modules | ×                  |
|---------------------------------------------------------|-------------|--------------------|
|                                                         | » «         |                    |
| Trace Input <- 03_geom_data_s                           | ▷           | Data I/O 📤         |
| Bandpass Filtering                                      | □ ▷ G       | eometry/Headers    |
| Screen Display                                          | ▷           | Interactive Tools  |
|                                                         | ▷           | Signal Processing  |
|                                                         |             | ata Enhancement    |
|                                                         | ▷           | ── Trace Editing 🗉 |
|                                                         | ▷           | - Deconvolution    |
|                                                         | ▷           | Static Corrections |
|                                                         | ▷           | Velocity           |
|                                                         | Sta         | acking/Ensembles   |
|                                                         | ▷           | Migration          |
|                                                         | ▷           | VSP                |
|                                                         | ▷           | QC                 |
|                                                         | ▷           |                    |
|                                                         | ▷           | Modeling           |
|                                                         |             |                    |

Нажмем кнопку Run и в окне Screen Display отобразится полученная сейсмограмма. Построим пикировки для выполнения мьютинга. Для этого выберем в разделе основного меню Tools/Pick/New Pick и зададим название пикировки.

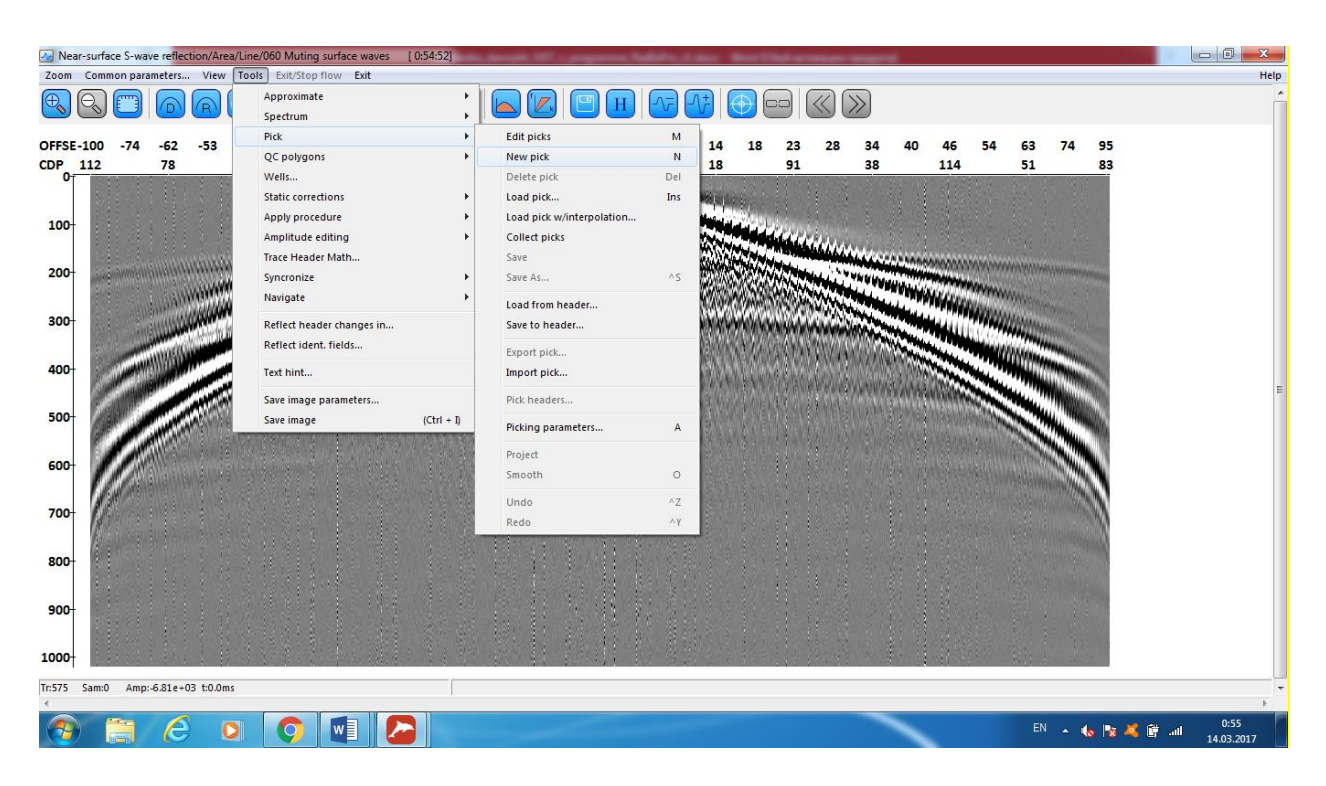

В разделе параметров пикировки выберем режим пикирования «Draw».

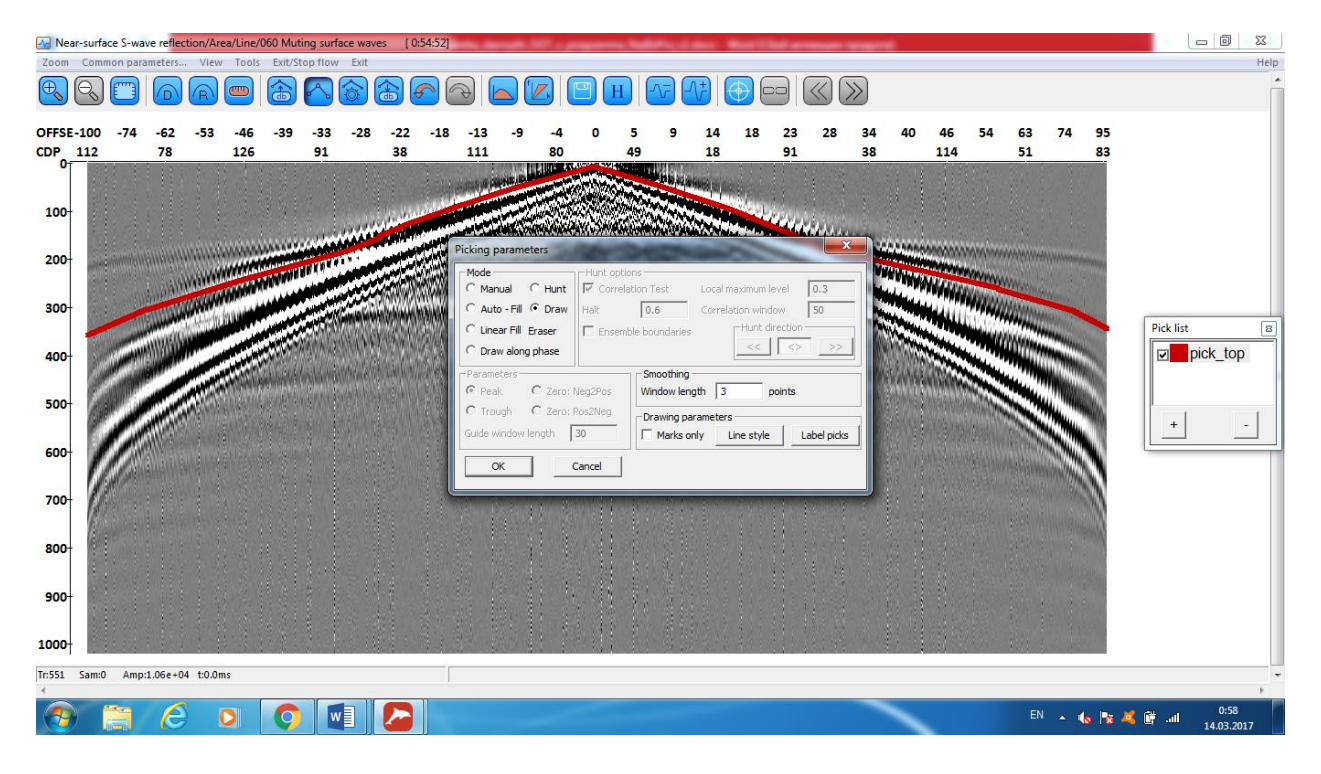

Необходимо нарисовать 2 границы (верхнюю и нижнюю), для того чтобы удалить поверхностные волны (красная и синяя пикировки на картинке), которые обычно идут веером. Так же нужна одна граница, чтобы удалить преломленные волны (оранжевая пикировка на картинке).

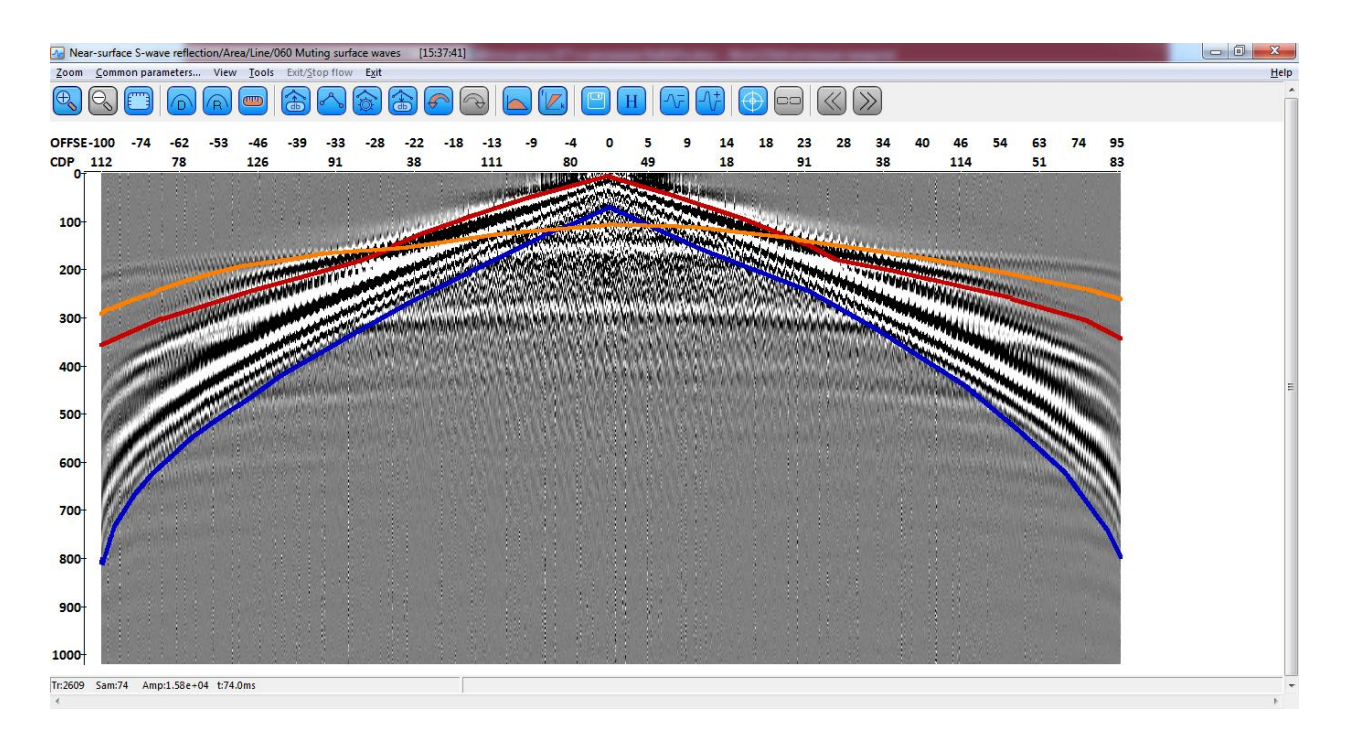

Перед выполнением мьютинга применим автоматическую регулировку амплитуд – это поможет нам при выделении полезных волн при выполнении скоростного анализа.

| Amplitude Correct                                                                                                    | ion                                                                                                    |
|----------------------------------------------------------------------------------------------------|----------------------------------------------------------------------------------------------------|
| Time raised to port of the second second | wer 2.00                                                                                                    |
| Normalization                                                                                                    |                                                                                                    |
| None                                                                                                    |                                                                                                    |
| Onstant time                                                                                                    | 0.00 0 - trace center                                                                                           |
| Horizon                                                                                                    |                                                                                                    |
| Header                                                                                                    | TRACENO                                                                                                    |
| Maximum application                                                                                                    | time 0.00 0 - trace end                                                                                         |
| Save AGC coeffic                                                                                                    | 250.00 MEAN ▼ CENTERED ▼ ients to dataset:                                                                      |
| Trace equalizatio                                                                                                    | n                                                                                                    |
| MEAN                                                                                                    | Image: gate start une (ms)         Image: gate start une (ms)           Image: gate start une (ms)         0.00 |
| Time variant scal<br>Example format: t1:<br>Specify gain function                                                                                                    | ing<br><1,t2-t3:k2,,tN:kN<br>n along trace (t[ms])                                                              |
|                                                                                                    | OK Cancel                                                                                                    |

Теперь дополним поток модулями для выполнения мьютинга – Trace Editing. Сначала удалим поверхностные волны при помощи режима Surgical muting. Этот режим обнуляет области трасс между двумя пикировками.

| Trace Editing                                                                                                    | x     |
|----------------------------------------------------------------------------------------------------|-------|
| Trace Editing parameters       Horizon       Second horizon         Muting       •       Surgical muting         •       Top muting       •         •       Bottom muting       •         •       Muting in window       10       ms         Taper window length       0       ms |       |
| Editing<br>C Zero padding<br>C Inverse<br>C Trace killing                                                                                                    |       |
| Save template Load template OK O                                                                                                    | тмена |

Сперва на вкладке Horizon выберем верхнюю пикировку.

| Trace Editing                                   |
|-------------------------------------------------|
| Trace Editing parameters Horizon Second horizon |
| Pick in database     Select     pick_top        |
| C Trace header Browse                           |
| C Specify CDP<br>0-50:500,70:300                |
| Save template Load template OK Отмена           |

Затем на вкладке Second Horizon выберем нижнюю пикировку.

| Trace Editing                                   |
|-------------------------------------------------|
| Trace Editing parameters Horizon Second horizon |
| Pick in database     Select     pick bot        |
| O Trace header Browse                           |
| O Specify CDP                                   |
| 0-50:500,70:300                                 |
|                                                 |
|                                                 |
|                                                 |
|                                                 |
|                                                 |
| Save template Load template OK Oтмена           |

Добавим в поток еще один модуль Trace Editing для мьютинга преломленной волны.

| Trace Editing                                        | κ. |
|------------------------------------------------------|----|
| Trace Editing parameters Horizon Second horizon      |    |
| Muting                                               |    |
| Top muting     O Surgical muting     O Bottom muting |    |
| C Muting in window 10 ms                             |    |
| Taper window length 0 ms                             |    |
| Editing                                              |    |
| C Zero padding                                       |    |
| C Inverse                                            |    |
| C Trace killing                                      |    |
|                                                      |    |
| Save template Load template OK Отмена                |    |

Выберем соответствующую пикировку.

| Trace Editing                                   |
|-------------------------------------------------|
| Trace Editing parameters Horizon Second horizon |
| Pick in database     Select     pick_top_top    |
| C Trace header Browse                           |
| © Specify CDP<br>0-50:500,70:300                |
| Save template Load template OK Отмена           |

Для того чтобы сохранить данные на диск, добавим в поток модуль Trace Output. Сохраним новый набор данных на уровне профиля под названием «04\_s\_data\_geom\_preproc».

| Select dataset                                                                                                    | um, data, a      | X        |
|----------------------------------------------------------------------------------------------------|------------------|----------|
| Object(s): 04_s_data_geom_preproc                                                                                                    |                  |          |
| >>                                                                                                    | Name             | Ld       |
| ▲ I Area                                                                                                    | ≑ 01_raw_data    | Line < . |
| ▲ 📃 Line                                                                                                    | 🗧 02_geom_data   | Line < . |
| 💿 010 Data Input                                                                                                    | 🗧 03_geom_data_s | Line < . |
| <ul> <li>020 Geometry input &amp; ch</li> <li>030 Subtraction</li> <li>040 Geometry crossplots</li> <li>050 Wavefield analysis</li> <li>060 Muting surface waves</li> </ul> | < <u>III</u>     | 4        |
| OK Cancel                                                                                                    |                  |          |

Поток будет выглядеть следующим образом:

| Processing flow >> Area / Line / 060 Muting surface waves | All modules | ×                                                                                                    |
|-----------------------------------------------------------|-------------|----------------------------------------------------------------------------------------------------|
|                                                           | » «         |                                                                                                    |
| Trace Input <- 03_geom_data_s                             | ▷           | Data I/O 📤                                                                                                    |
| Bandpass Filtering                                        | ▷           | Geometry/Headers                                                                                                    |
| Amplitude Correction                                      | ▷           | Interactive Tools                                                                                                    |
| Trace Editing <- pick_top                                 | ▷           | Signal Processing                                                                                                    |
| Trace Editing <- pick_top_top                             | ▷           | Data Enhancement                                                                                                    |
| Trace Output -> 04_s_data_geom_preproc                    | ▷           | Trace Editing 🗉                                                                                                    |
| Screen Display                                            | ▷           | Deconvolution                                                                                                    |
|                                                           | ▷           | Static Corrections                                                                                                    |
|                                                           | ▷           | Velocity                                                                                                    |
|                                                           | ▷           | Stacking/Ensembles                                                                                                    |
|                                                           | ▷           | Migration                                                                                                    |
|                                                           | ▷           | VSP                                                                                                    |
|                                                           | ▷           | QC                                                                                                    |
|                                                           | ▷           | 3C Processing                                                                                                    |
| 4                                                         | ▷           | Modeling                                                                                                    |
|                                                           |             | and the second second s |

Запустим поток кнопкой Run. В результате получим сейсмограмму, на которой в области регистрации преломленной и поверхностных волн, амплитуды будут нулевыми.

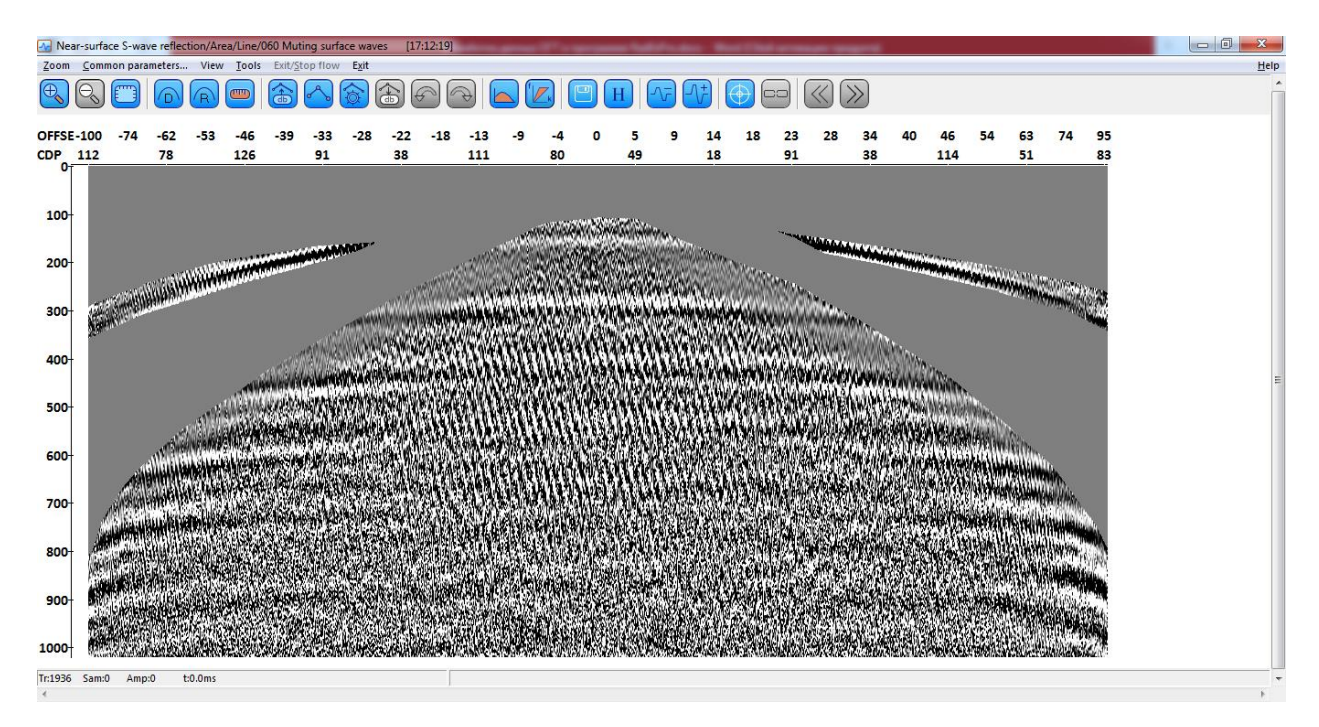

### Скоростной анализ

Перед получением суммарного временного разреза в данные нужно ввести кинематические поправки. Поэтому следующим этапом необходимо провести вертикальный скоростной анализ. Для этого создадим поток «070 Velocity analysis». Подробнее о работе модуля можно узнать в разделе «Работа с модулем интерактивного анализа скоростей».

| RadExPro 2016.4 >>> Near-surface S-wave reflection Database Options Tools Windows Help |                                                                                        |                                       |                                   |                    |
|----------------------------------------------------------------------------------------|----------------------------------------------------------------------------------------|---------------------------------------|-----------------------------------|--------------------|
| Processing  Database Navigator                                                         |                                                                                        |                                       |                                   |                    |
| Project tree X                                                                         | Processing flow >> Area / Line / 070 V                                                 | elocity analysis ×                    | All modules                       | ×                  |
| » ≈ Ę                                                                                  |                                                                                        | 🗐 🎞   LOG                             | » *                               |                    |
| 🔺 🖽 Area                                                                               |                                                                                        |                                       | ▶                                 | Data I/O 🔺         |
| 🖌 🖃 Line                                                                               |                                                                                        |                                       | ▷                                 | Geometry/Headers   |
| 010 Data Input                                                                         |                                                                                        |                                       | ▷                                 | Interactive Tools  |
| 020 Geometry input & check                                                             |                                                                                        |                                       | ▷                                 | Signal Processing  |
| <ul> <li>020 Subtraction</li> </ul>                                                    |                                                                                        |                                       | ▷                                 | Data Enhancement   |
| () 040 Cogmetry grossplate                                                             |                                                                                        |                                       | ▷                                 | Trace Editing 🗉    |
| © 040 Geometry crosspiots                                                              |                                                                                        |                                       | ▷                                 | Deconvolution      |
| 050 Wavefield analysis                                                                 |                                                                                        |                                       | ▷                                 | Static Corrections |
| 9 060 Muting surface waves                                                             |                                                                                        |                                       | ▷                                 | Velocity           |
| 070 Velocity analysis                                                                  |                                                                                        |                                       | ▷                                 | Stacking/Ensembles |
|                                                                                        |                                                                                        |                                       | ▷                                 | Migration          |
|                                                                                        |                                                                                        |                                       | ▷                                 | VSP                |
|                                                                                        |                                                                                        |                                       | ▷                                 | QC                 |
|                                                                                        |                                                                                        |                                       | ▷                                 | 3C Processing      |
|                                                                                        | 4                                                                                      | b.                                    | ▷                                 | Modeling           |
|                                                                                        |                                                                                        | · · · · · · · · · · · · · · · · · · · |                                   |                    |
| Actions ×                                                                              |                                                                                        | Annu i C 🕅                            | • 000 M //m                       | E X                |
| Load flow 070 Velocity analysis < Line < Area                                          | Ubu Muting surface waves                                                               | Uou Muting surface waves              | too muting surface waves          | 15.47.00           |
| Create flow 070 Velocity analysis at the line Line < Area                              | mean-surface S-wave reflection                                                         | Area / Line / Vov Huting Surface      | waves - started 11 января 201/ Г. | 13:17:23           |
| Unload flow 010 Data Input < Line < Area                                               | Trace Input - Completed<br>Bandpass Filtering - Completed<br>Trace Editing - Completed |                                       |                                   | -                  |
| MB1 on a flow - Open the flow; MB2 - Context menu; MB1 and                             | drag - Copy subtree                                                                    |                                       |                                   |                    |

Для повышения отношения сигнал/шум и более уверенного выделения отраженных волн подготовим суперсейсмограммы – объединения нескольких соседних сейсмограмм ОГТ. Для этого добавим в поток модуль Super Gather. Зададим следующие параметры – начальная точка ОГТ = 0, шаг по точкам ОГТ = 50, число точек ОГТ в суперсейсмограмме = 15.

| and Contrast  |             |             |            | ×      |
|---------------|-------------|-------------|------------|--------|
| Super gather  |             |             |            |        |
| 2D Gather     | CDP Start   | 0           | CDP        | 201    |
|               | CDP Step    | 15          | CDP        | 50     |
| C 3D Gather   | Xline Start | 0           | Xline End  | 0      |
|               | Xline Step  | 0           | Xline      | 0      |
| 🔲 Bin offsets | Off. Start  | 0           | Off. End   | 0      |
|               | Off. Step   | 0           | Off. Range | 0      |
| Dataset       | 04_S_dat    | a_geom_prep | r          |        |
|               |             |             |            |        |
| Save ter      | nplate Loa  | ad template | ОК         | Отмена |

Посмотрим данные, полученные после выполнения модуля Super Gather с помощью модуля Screen Display. Поток будет иметь следующий вид:

| Processing flow >> Area / Line / 070 Velocity analysis | ×         | All modules | ×                  |
|--------------------------------------------------------|-----------|-------------|--------------------|
|                                                        | 📃 🎞 🛛 LUG | » «         |                    |
| Super Gather                                           |           | ▷           | Data I/O 📤         |
| Screen Display                                         |           | ▷           | Geometry/Headers   |
|                                                        |           | ▷           | Interactive Tools  |
|                                                        |           | ▷           | Signal Processing  |
|                                                        |           | ▷           | Data Enhancement   |
|                                                        |           | ▷           | Trace Editing 🗉    |
|                                                        |           | ▷           | Deconvolution      |
|                                                        |           | ▷           | Static Corrections |
|                                                        |           | ▷           | Velocity           |
|                                                        |           | ▷           | Stacking/Ensembles |
|                                                        |           | ▷           | Migration          |
|                                                        |           | ▷           | VSP                |
|                                                        |           | ▷           | QC                 |
|                                                        |           | ▷           | 3C Processing      |
| 4                                                      | h         | ▷           | Modeling           |
|                                                        | ,         |             |                    |

В результате получены суперсейсмограммы с заданным шагом:

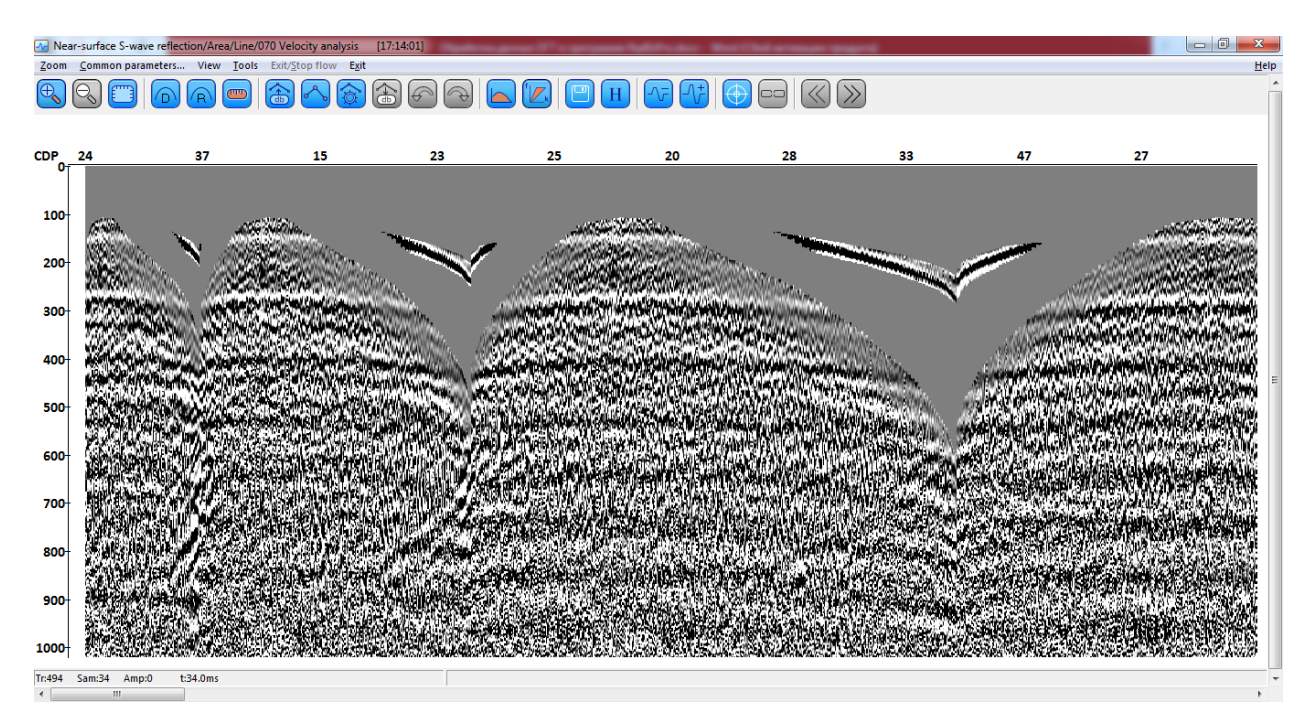

Скоростной анализ выполняется с помощью модуля Interactive Velocity Analysis. Сначала во вкладке Output velocity создадим объект базы данных для сохранения пикировок скоростей.

| Interactive Velocity Analysis      |                                         |
|------------------------------------|-----------------------------------------|
| PS/PP velocities Semblance Display | Gather Display STCK Display CVS Display |
| Super garrier Input velocity       | Semblance                               |
| C Single velocity function         |                                         |
|                                    |                                         |
|                                    |                                         |
| O Use file:                        |                                         |
|                                    | Browse                                  |
| O Database - picks vel             | Browse                                  |
| C Database - grid                  | Browse                                  |
| Velocity domain Velo               | city type                               |
|                                    | RMS C Interval                          |
|                                    |                                         |
|                                    |                                         |
|                                    |                                         |
| Save template                      | Load template OK Отмена                 |

Во вкладке Input velocity также выберем созданную пикировку скоростей.

| Choose velocity picks                          |         |             |           | ×          |
|------------------------------------------------|---------|-------------|-----------|------------|
| Object(s): vel                                 |         |             |           |            |
|                                                |         |             |           |            |
| >> 😞 🔲 Show objects from sublevels             | Name    | Location    | Dimension | CDP points |
| 🔺 🛄 Area                                       | VEL vel | Line < Area | 2         | 0          |
| ▲ 📃 Line                                       |         |             |           |            |
| 🧔 010 Data Input                               |         |             |           |            |
| 020 Geometry input & ch                        |         |             |           |            |
| 030 Subtraction                                |         |             |           |            |
| 9 040 Geometry crossplots                      |         |             |           |            |
| 050 wavenero analysis 050 Muting surface waves |         |             |           |            |
| Ø 000 Mang sandee waves                        |         |             |           |            |
|                                                |         |             |           |            |
|                                                |         |             |           | •          |
|                                                | ж       | Cancel      |           |            |
|                                                |         |             |           |            |

| Interactive Velocity Analysis                                                                                                    | ×                          |
|----------------------------------------------------------------------------------------------------|----------------------------|
| PS/PP velocities         Semblance Display         Gather Display         STCK Dis           Super gather         Input velocity         Output velocity | play CVS Display Semblance |
| O Single velocity function                                                                                                    |                            |
|                                                                                                    |                            |
| C Use file:                                                                                                    |                            |
| Browse                                                                                                    |                            |
| Database - picks vel     Browse                                                                                                    |                            |
| C Database - grid Browse                                                                                                    |                            |
| Velocity domain     Velocity type     O Depth     O RMS     O Interval                                                                                   |                            |
|                                                                                                    |                            |
|                                                                                                    |                            |
| Save template Load template OK                                                                                                    | Отмена                     |

Во вкладке Semblance скорректируем настройки отображения амплитудного спектра скоростей.

| Super gather      | Input velocity Output velocity | Semblance |
|-------------------|--------------------------------|-----------|
|                   |                                |           |
| - Semblance paran | neters                         |           |
| Start velocity    | 50 End velocity 1000           |           |
| Velocity step     | 5 Time step 5                  |           |
| -CVS Parameters   |                                |           |
| Number of CVS     | 10                             |           |
|                   |                                |           |
|                   |                                |           |
|                   |                                |           |

Получившийся поток будет иметь следующий вид:

| Processing flow >> Area / Line / 070 Velocity analysis | ×         | All modules | ×                  |
|--------------------------------------------------------|-----------|-------------|--------------------|
|                                                        | 📒 🎞   LUG | » «         |                    |
| Super Gather                                           |           | ▷           | Data I/O 📤         |
| ***Screen Display                                      |           | ▷           | Geometry/Headers   |
| Interactive Velocity Analysis                          |           | ▷           | Interactive Tools  |
|                                                        |           | ▷           | Signal Processing  |
|                                                        |           | ▷           | Data Enhancement   |
|                                                        |           | ▷           | Trace Editing 🗉    |
|                                                        |           | ▷           | Deconvolution      |
|                                                        |           | ▷           | Static Corrections |
|                                                        |           | ▷           | Velocity           |
|                                                        |           | ▷           | Stacking/Ensembles |
|                                                        |           | ▷           | Migration          |
|                                                        |           | ▷           | VSP                |
|                                                        |           | ▷           | QC                 |
|                                                        |           | ▷           | 3C Processing      |
| 4                                                      | b.        | ▷           | Modeling           |
|                                                        | r         |             |                    |

При запуске потока, содержащего модуль Interactive Velocity Analysis, открывается окно, подобное показанному на рисунке ниже. Окно разделено на 5 частей (слева направо):

- Вертикальная шкала времени двойного пробега (в мс);
- Velocity окно спектра скоростей;
- Offset окно просмотра суперсейсмограммы;
- Фрагмент суммарного разреза -- окно суммотрасс, полученных с использованием текущей скоростной функции, отпикированной на спектре скоростей;
- CVS окно сумм с постоянными скоростями.

На панели спектра скоростей от пикируем скоростной закон. Чтобы добавить точку, щелкните левой кнопкой мыши (MB1) в нужном месте спектра скоростей. Добавленную точку можно перемещать, захватывая и удерживая ее правой кнопкой мыши (MB2). При этом переместится точка, ближайшая к положению курсора.

Удаление точки осуществляется двойным щелчком правой кнопкой мыши на точке, с одновременным удерживанием клавиши Ctrl (Ctrl+MB2 DblClick).

Первые суперсейсмограммы имеют недостаточную кратность, поэтому мы можем начатьпикировать со второй или третьей (там, где максимумы амплитудного спектра имеют четкие границы).

Пикируем максимумы, начиная с первого по времени (сверху). В процесс пикирования следует одновременно обращать внимание на максимумы энергии спектра скоростей, попадание теоретической гиперболы отраженной волны, соответствующей данной скорости, на наблюденные отраженные волны на суперсейсмограмме, а так же на получающийся при этом фрагмент суммарного разреза.

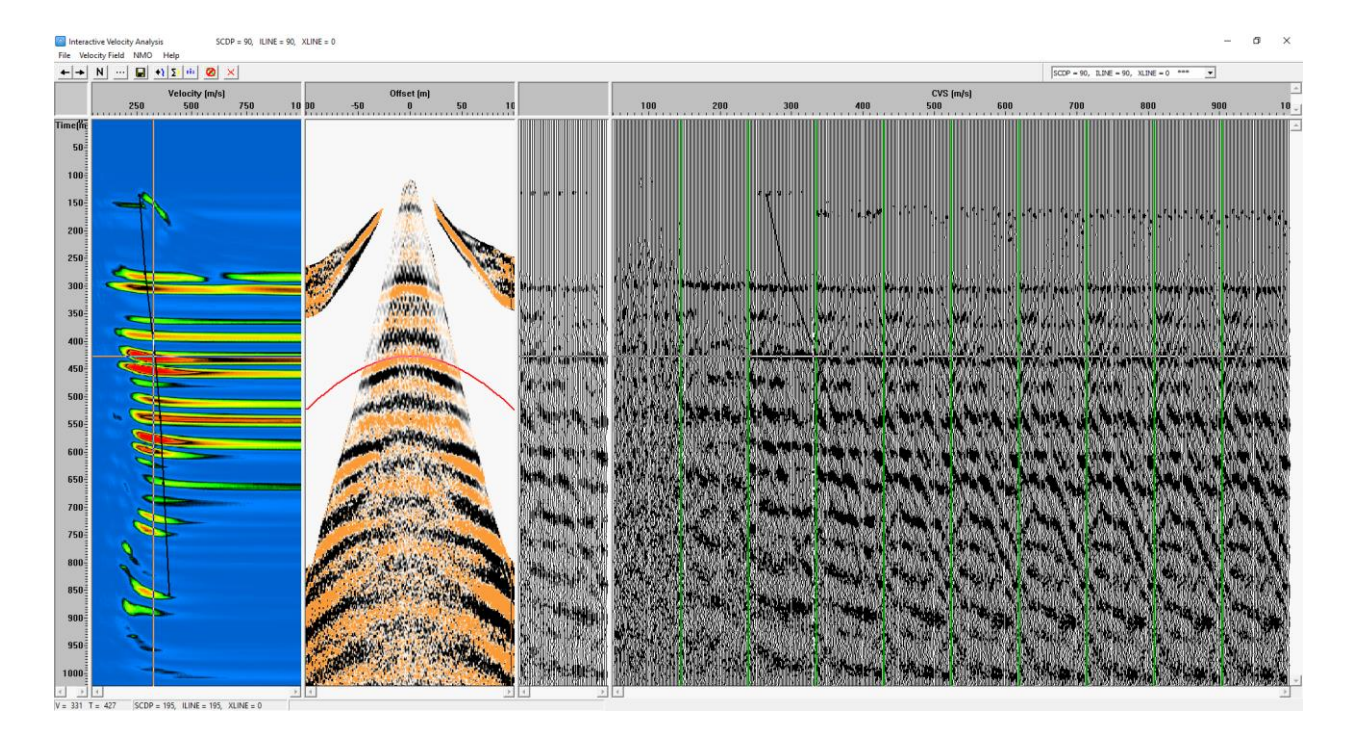

Чтобы проверить, насколько корректно мы выделили максимумы, необходимо нажать кнопку Apply NMO (расположена под главным меню на верхней панели). Это позволит оценить степень спрямления гипербол-отражений при текущем скоростном законе.

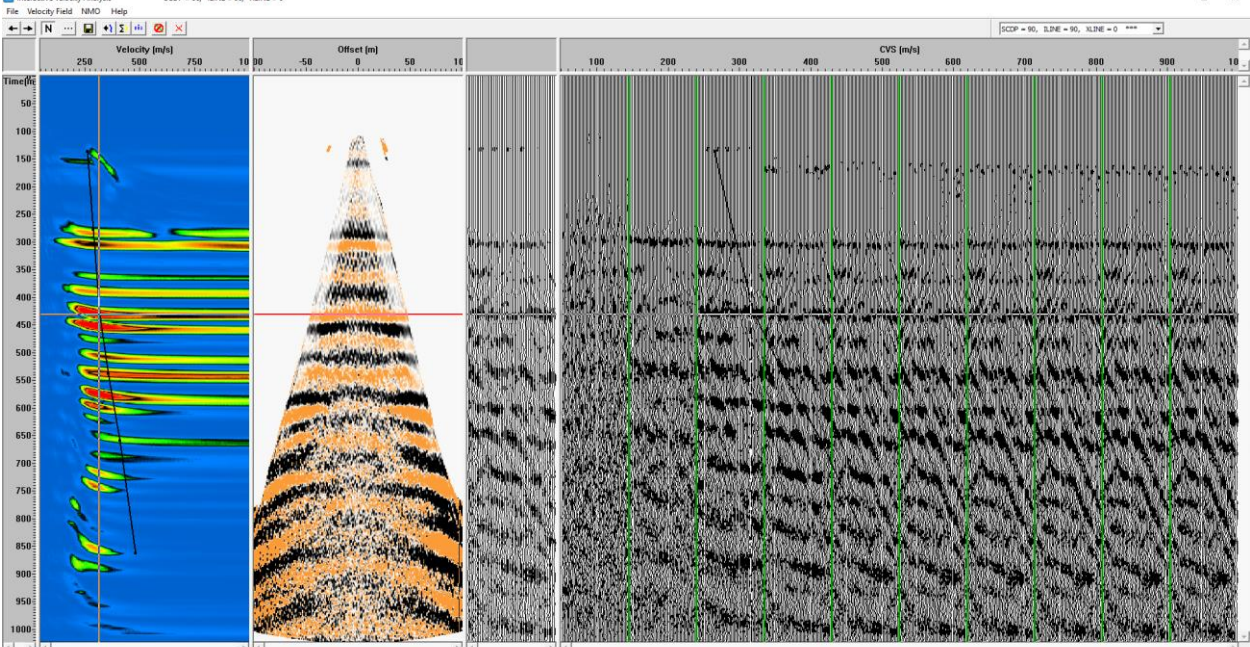

V = 316 T = 431 SCDP = 195, ILINE = 195, XLINE = 0

Важно соблюдать несколько правил при пикировке скоростей: скорости должны возрастать с глубиной. Понижение скоростей обычно связаны с кратными волнами, так же могут наблюдаться две линии максимумов – выше (от первичных отражений) и ниже (от кратных). Не стоит отмечать максимумы спектра, связанные с кратными волнами. Пикировка скоростей для соседних спектров не должны сильно различаться (для этого выбираем в меню пункт Velocity Field/Show Previous – отображать предыдущую пикировку). В конце работы со спектрами нужно нажать кнопку Save.

## Обработка, получение сейсмического разреза

После выполнения скоростного анализа можем получить суммарный временной разрез. Создадим для этого поток «080 Stacking».

| RadExPro 2016.4 >>> Near-surface S-wave reflection | and the second second s |                                                             |  |
|----------------------------------------------------|----------------------------------------------------------------------------------------------------|-------------------------------------------------------------|--|
| Database Options Tools Windows Help                |                                                                                                    |                                                             |  |
| Processing Database Navigator                      |                                                                                                    |                                                             |  |
| Project tree X                                     | Processing flow >> Area / Line / 080 Stacking                                                                                                    | × All modules ×                                             |  |
| × ≈ 밑                                              |                                                                                                    | .06 » *                                                     |  |
| ▲ İ Area                                           |                                                                                                    | Data I/O                                                    |  |
| 🖌 🗖 Line                                           |                                                                                                    | Geometry/Headers                                            |  |
| Ø 010 Data Input                                   |                                                                                                    | > Interactive Tools                                         |  |
| 020 Geometry input & check                         |                                                                                                    | > Signal Processing                                         |  |
| @ 030 Subtraction                                  |                                                                                                    | Data Enhancement                                            |  |
| 010 Subruction                                     |                                                                                                    | ▶ Trace Editing ≡                                           |  |
| 040 Geometry crosspicts                            |                                                                                                    | Deconvolution                                               |  |
| © 050 Wavelleid analysis                           |                                                                                                    | Static Corrections                                          |  |
| 9 060 Muting surface waves                         |                                                                                                    | ▷ Velocity                                                  |  |
| 10 Velocity analysis                               |                                                                                                    | Stacking/Ensembles                                          |  |
| 080 Stacking                                       |                                                                                                    | ▶ Migration →                                               |  |
|                                                    |                                                                                                    | ▶ VSP                                                       |  |
|                                                    |                                                                                                    | ▶QC                                                         |  |
|                                                    |                                                                                                    | > 3C Processing                                             |  |
|                                                    | 4                                                                                                    | ▶ ▶ Modeling ↓                                              |  |
|                                                    | Elow status                                                                                                    |                                                             |  |
| Actions X                                          | 060 Muting surface waves      060 Muting surface waves                                                                                                    | s 🛛 🕒 070 Velocity analysis 🖾 🔍 070 Velocity analysis 🔀 🔳 🕨 |  |
| Load flow 080 Stacking < Line < Area               | Near-surface 5-wave reflection / Area / Line / 070 Velocity ar                                                                                                    | nalysis - started 11 января 2017 г. 18:08:13                |  |
| Create flow 080 Stacking at the line Line < Area   |                                                                                                    |                                                             |  |
| Unload flow 070 Velocity analysis < Line < Area    | Interactive Velocity Analysis - Completed                                                                                                    |                                                             |  |
|                                                    | [                                                                                                    | •                                                           |  |

С помощью модуля Trace Input загрузим в поток набор сейсмических данных. Выберем сортировку сейсмограмм ОГТ (CDP:OFFSET).

| Trace Input                      | ×                                                                                                    |
|----------------------------------|----------------------------------------------------------------------------------------------------|
| Data Sets 04_s_data_geom_preproc | Sort Fields CDP OFFSET  Number of Ensemble Fields  I Viscon Sector Sector Secto |
| Add Delete                       | Add Delete                                                                                                    |
| OK Cancel                        | C Select from file File<br>C Database object Choose<br>C Get all                                                                                                    |
|                                  |                                                                                                    |

Далее введем кинематические поправки с помощью модуля NMO/NMI:

| NMO/NMI                                            |
|----------------------------------------------------|
| NMO Velocity                                       |
| © NMO Mute percent 30<br>© NMI                     |
| C Partial NMO                                      |
| Header with desired<br>non-zero offset             |
| Use coordinate interpolation                       |
| Recalculate offsets, source and receiver positions |
| From coordinates     From azimuth                  |
|                                                    |
| Save template Load template OK Отмена              |

Выберем пикировку скоростей, полученную в результате скоростного анализа.

| NMO/NMI                                | ×      |
|----------------------------------------|--------|
| NMO Velocity                           |        |
| C Single velocity function             |        |
| 500-1000:2.5, 2000:2.7, 3000:2.9       |        |
|                                        |        |
| C Use file:                            |        |
|                                        | Browse |
| Database - picks     vel               | Browse |
| C Database - grid                      | Browse |
| Velocity domain Velocity type          | Chinad |
| ······································ |        |
| Save template Load template OK         | Отмена |

Для того чтобы просуммировать трассы каждой сейсмограммы ОГТ, добавим модуль Ensemble Stack.

| Ensemble Stack                   | ×      |  |  |  |
|----------------------------------|--------|--|--|--|
| _ Mode                           |        |  |  |  |
| • Mean                           |        |  |  |  |
| C Median                         |        |  |  |  |
| C Alpha trimmed                  | 1 I    |  |  |  |
|                                  | 0 %    |  |  |  |
| C Coherent star                  | sk     |  |  |  |
|                                  | 30 %   |  |  |  |
| Window                           | 3      |  |  |  |
| Filter length                    | 60     |  |  |  |
| ✓ Treat zero as result of muting |        |  |  |  |
| OK                               | Cancel |  |  |  |

В результате получим поток для суммирования данных по методу ОГТ:

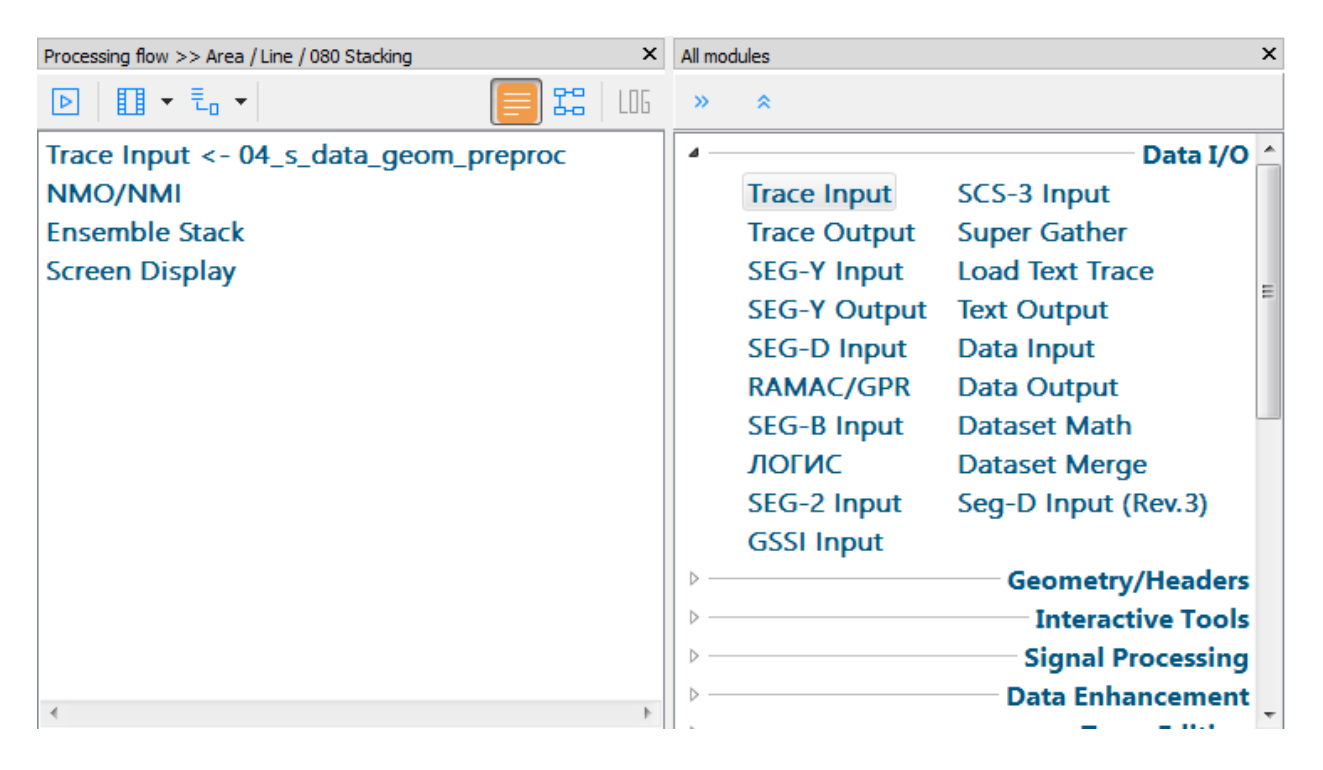

Получим временной разрез:

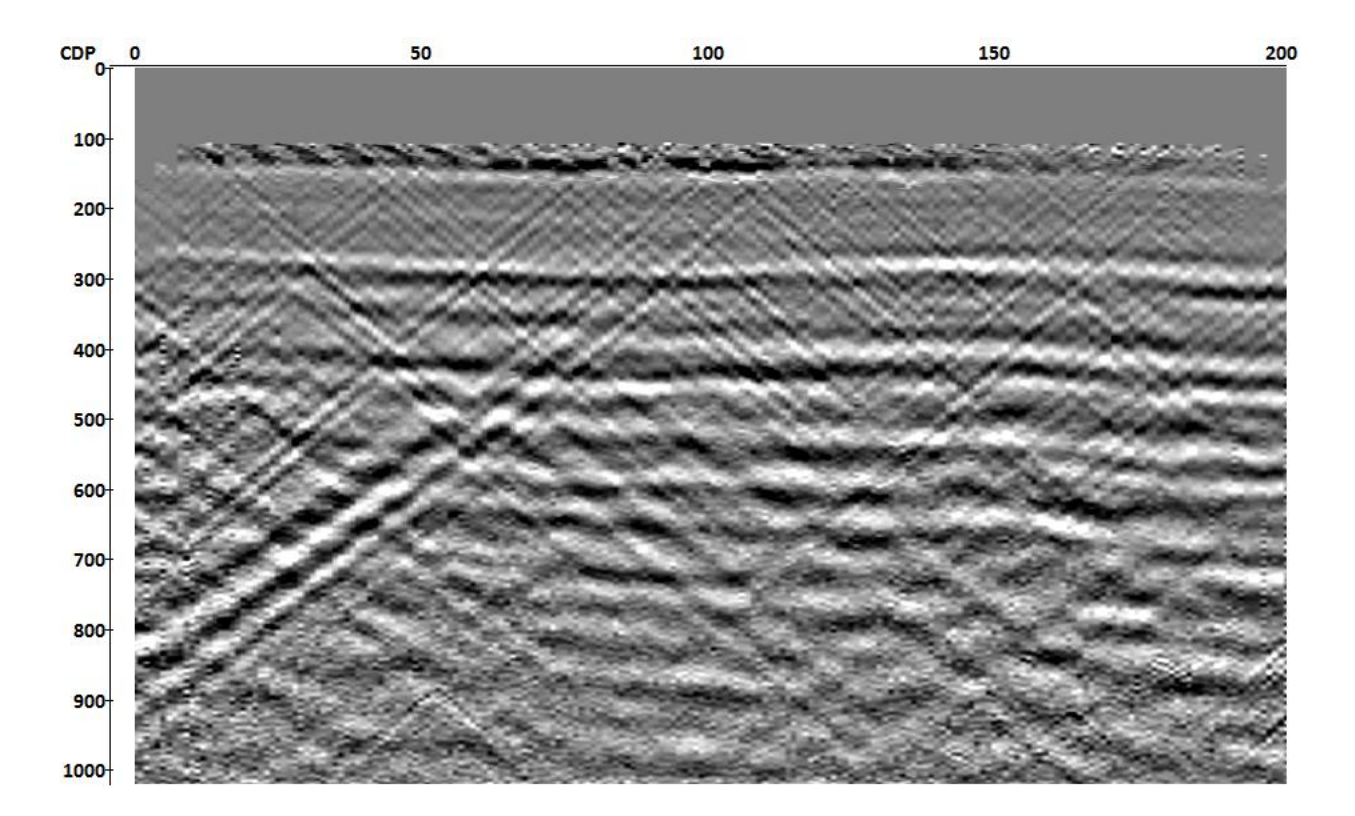

На рисунке выше видно, что на временном разрезе остались волны-помехи с наклоном около 45 градусов, а также случайные шумы.

Для подавления случайных шумов и усиления когерентности отражений, добавим в поток модуль F-X Predictive Filtering. В потоке будем выполнять эту процедуру в 2 итерации, оба раза используем одинаковые параметры.

| F-X Deconvolution        |                     | ×              |
|--------------------------|---------------------|----------------|
| Settings                 |                     | -              |
| Filter Length            | 7                   | Number of      |
| White Noise Level        | 1                   | %              |
| Horizontal               | 14                  | Number of      |
| Time                     | 0                   | (ms)           |
| Time Window              | 0                   | (ms)           |
| Start Frequency          | 0                   | Hz             |
| End Frequency            | 0                   | Hz             |
| Divide by Ensembles      | 5                   |                |
| ✓ Mute Hard Zeroes       |                     |                |
| Number of threads        | 4                   |                |
| Notes                    |                     |                |
| Zero in Time Window bo   | ox, Start and End F | requency boxes |
| means using the full ran | ge of values        |                |
|                          |                     |                |
|                          | ОК                  | Cancel         |

Поток сейчас выглядит во так:

| ▶ II 	 = =                            |
|---------------------------------------|
| Trace Input <- 04_s_data_geom_preproc |
| NMO/NMI                               |
| Ensemble Stack                        |
| F-X Predictive Filtering              |
| F-X Predictive Filtering              |
| Screen Display                        |
|                                       |

В результате выполнения этого потока получим следующий временной разрез:

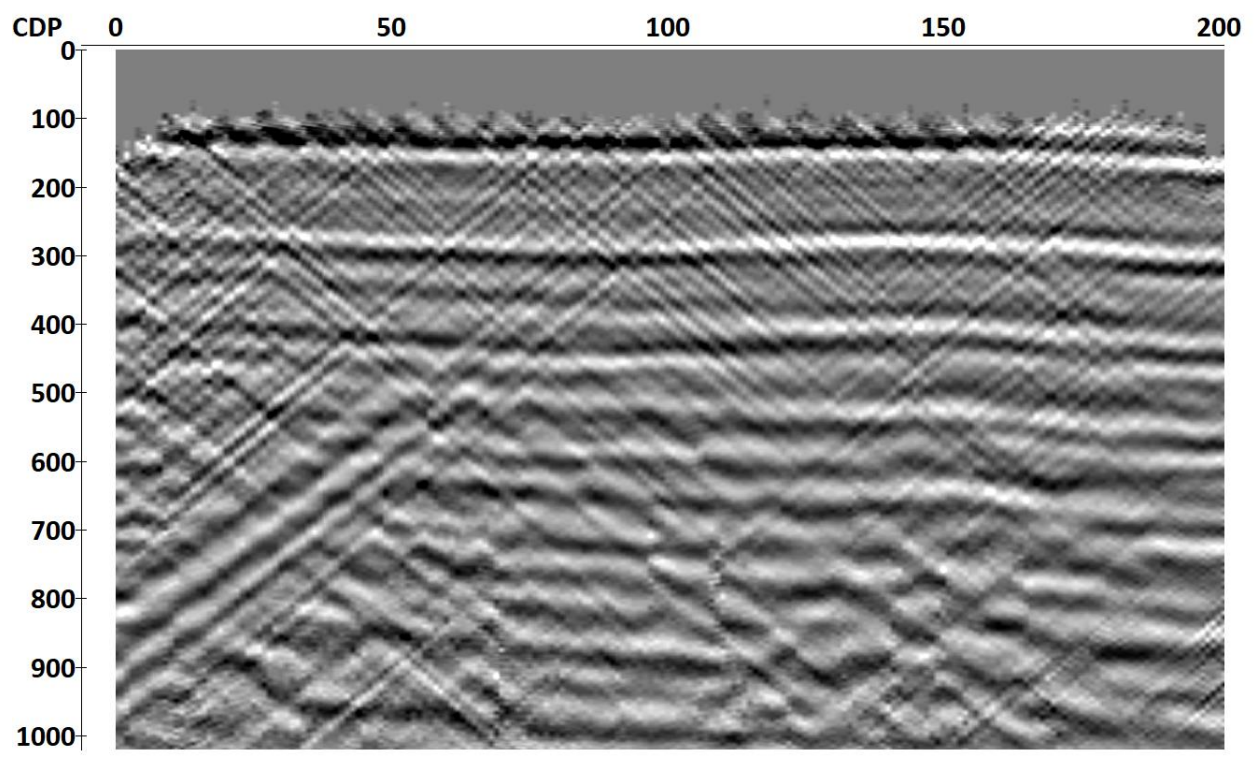

Теперь подавим наклонные помехи с помощью двумерной F-К фильтрации. В модуле Screen Display построим двумерный амплитудный спектр:

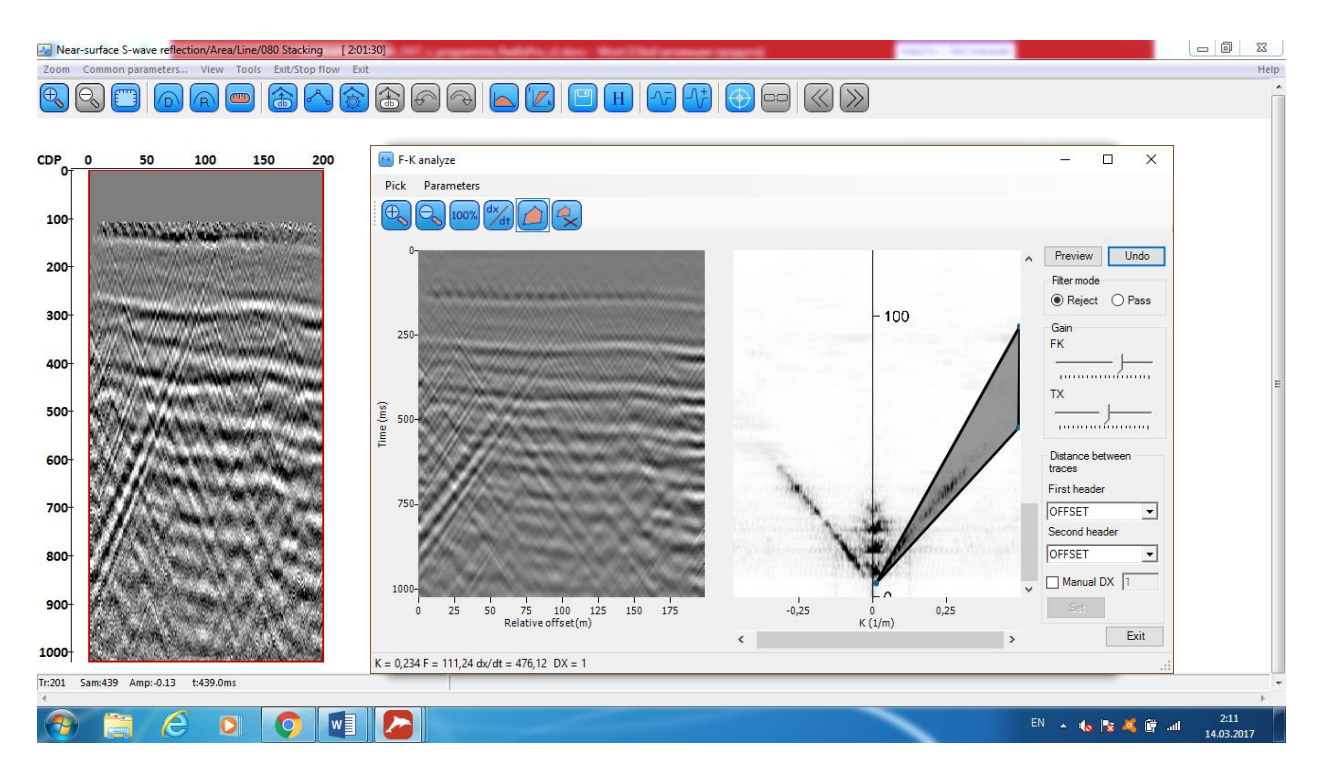

Для подавления волн-помех с наклоном около 45 градусов в окне F-K analyze выделим полигон, соответствующий волнам помехам. Можно нажать кнопку предварительного просмотра (Preview) и посмотреть результат применения F-K фильтрации с таким полигоном к данным. При наличии двух, симметричных относительно вертикальной оси зон помех (как в нашем случае), достаточно будет задать один полигон. После того, как результат предварительного просмотра нас удовлетворит (помехи одного направления эффективно удалились), полигон нужно сохранить в базе данных при помощи меню окна двумерного спектра Pick/Save Polygon. Ниже показан результат предварительного просмотра результатов фильтрации:

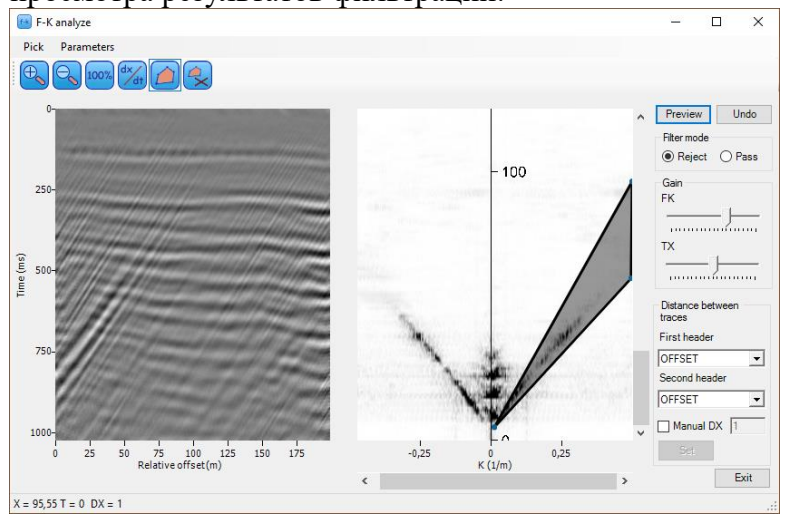

Теперь, когда у нас есть полигон для фильтра, добавим в поток модуль F-K Filter и в окне настройки параметров выберем созданный полигон. Чтобы подавить волны помехи, имеющие симметричное направление, поставим галочку Mirror (будет создан второй полигон, симметричный первому относительно вертикальной вертикальной оси).

| F-K Filter parameters                    |                            | geoti propra                                                                                          | ×                   |
|------------------------------------------|----------------------------|----------------------------------------------------------------------------------------------------|---------------------|
| Area\polygon1                            |                            |                                                                                                    | +<br>-<br>IV Mirror |
| C Fan                                    | ,f1,f2/dip1,dip2,f1,f2 (m, | /s, Hz)                                                                                               |                     |
| Operation mode                           | Ensembles                  | Distance between traces (DX)                                                                          |                     |
| <ul> <li>Reject</li> <li>Pass</li> </ul> | Use ensembles              | Calculate from geometry headers     X coordinate header     OFFSET     Y coordinate header     OFFSET | -<br>-              |
| Taper window widt                        | th (%) 15                  | C Set Manual Manual DX (m)                                                                            | _                   |
|                                          |                            | Cancel                                                                                                |                     |

Результат двумерной фильтрации представлен ниже:

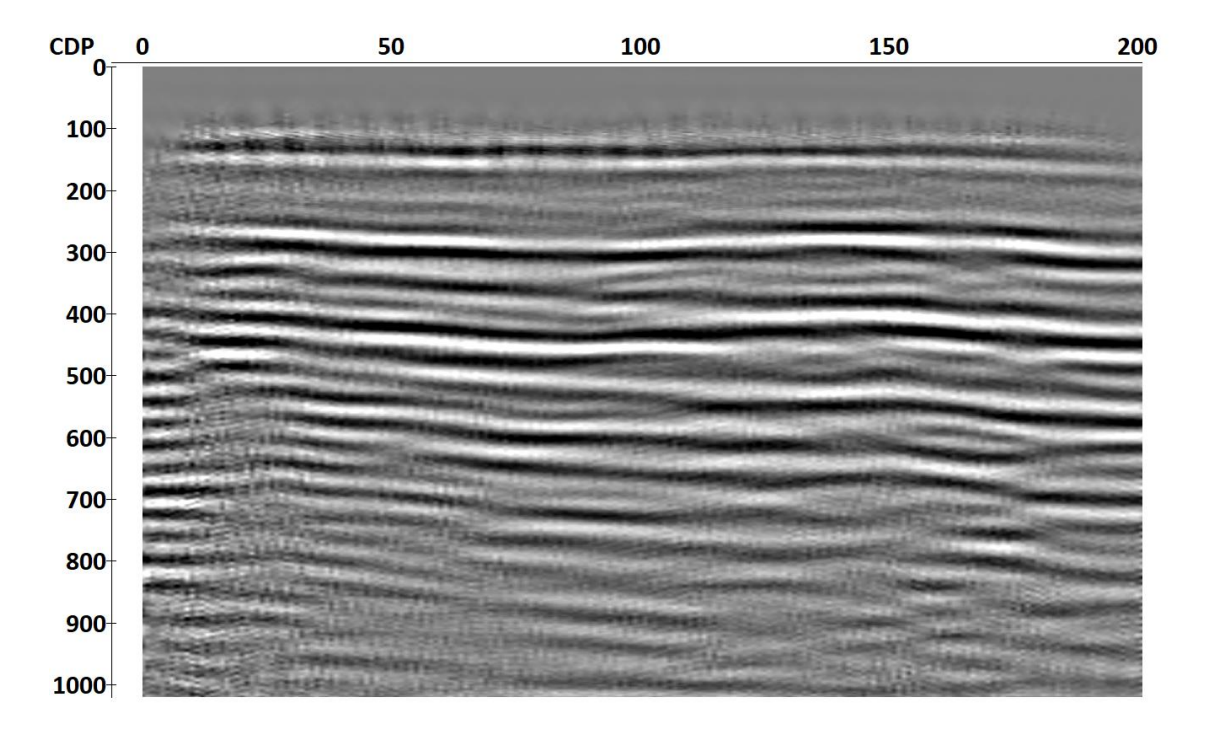

Финальную балансировку амплитуд (АРУ) и фильтрацию осуществим следующим образом:

| Time raised to power       2.00         Exponential correction (dB/ms)       0.00         Normalization       0         Ormalization       0 - trace center         Horizon       0 - trace center         Header       TRACENO         Taximum application time       0.00         Operator length (ms)       Type of AGC scalar Basis for scalar application         Issue AGC coefficients to dataset:                                                                                                    |
|----------------------------------------------------------------------------------------------------|
| Exponential correction (dB/ms)   Normalization   None   Constant time   Horizon   Header   TRACENO   taximum application time   0.00   0 - trace end     Automatic gain control   Operator length (ms)   Type of AGC scalar Basis for scalar application   150.00   MEAN   CENTERED     Trace equalization   asis for scaling   Time gate start time (ms)   Time gate end time (ms)     Time variant scaling   xample format:   t1:k1,t2-t3:k2,,tN:kN   pecify gain function along trace (t[ms])                                                |
| Normalization         None         Constant time       0.00         Horizon                                                                                                    |
| None  Constant time 0.00 0 - trace center  Horizon Header TRACENO ✓ taximum application time 0.00 0 - trace end Automatic gain control Operator length (ms) Type of AGC scalar Basis for scalar application Isour AGC coefficients to dataset: Trace equalization asis for scaling Time gate start time (ms) Time gate end time (ms) MEAN ✓ 0.00 0.00 Time variant scaling xample format: t1:k1,t2-t3:k2,,tN:kN pecify gain function along trace (t[ms])                                                                                        |
| Constant time O.00 O - trace center Horizon Header TRACENO Automatic gain control Operator length (ms) Type of AGC scalar Basis for scalar application ISO.00 MEAN CENTERED Save AGC coefficients to dataset: Trace equalization asis for scaling Time gate start time (ms) Time gate end time (ms) MEAN O.00 O.00 Time variant scaling xample format: t1:k1,t2-t3:k2,,tN:kN pecify gain function along trace (t[ms])                                                                                                    |
| Horizon          Header       TRACENO         taximum application time       0.00       0 - trace end         Automatic gain control       Operator length (ms) Type of AGC scalar Basis for scalar application         150.00       MEAN       CENTERED         Save AGC coefficients to dataset:          Trace equalization          asis for scaling       Time gate start time (ms)         Time variant scaling          Time variant scaling       xample format: t1:k1,t2-t3:k2,,tN:kN         pecify gain function along trace (t[ms]) |
| Header       TRACENO         Maximum application time       0.00       0 - trace end         Automatic gain control       Operator length (ms) Type of AGC scalar Basis for scalar application         Iso.00       MEAN       CENTERED         Save AGC coefficients to dataset:                                                                                                    |
| Iaximum application time       0.00       0 - trace end         Automatic gain control       Operator length (ms) Type of AGC scalar Basis for scalar application         Iso.00       MEAN       CENTERED         Save AGC coefficients to dataset:          Trace equalization          asis for scaling       Time gate start time (ms)       Time gate end time (ms)         MEAN       0.00       0.00         Time variant scaling       xample format: t1:k1,t2-t3:k2,,tN:kN         pecify gain function along trace (t[ms])            |
| Automatic gain control Operator length (ms) Type of AGC scalar Basis for scalar applicatio 150.00 MEAN CENTERED  Save AGC coefficients to dataset: Trace equalization asis for scaling Time gate start time (ms) Time gate end time (ms) MEAN O 0.00 Time variant scaling xample format: t1:k1,t2-t3:k2,,tN:kN pecify gain function along trace (t[ms])                                                                                                    |
| Trace equalization asis for scaling Time gate start time (ms) Time gate end time (ms) MEAN O.00 O.00 Time variant scaling xample format: t1:k1,t2-t3:k2,,tN:kN pecify gain function along trace (t[ms])                                                                                                    |
| Trace equalization         asis for scaling       Time gate start time (ms)         MEAN       0.00         Time variant scaling         xample format: t1:k1,t2-t3:k2,,tN:kN         pecify gain function along trace (t[ms])                                                                                                    |
| OK Cancel                                                                                                    |
| dpass filtering                                                                                                    |
| ter type Filter parameters                                                                                                    |
| Simple bandpass filter Low-cut ramp: 0% 5 (Hz)                                                                                                    |
| Ormsby bandpass filte                                                                                                    |
| Butterworth filter                                                                                                    |
| Notch filter High-cut ramp: 100% 75 (Hz)                                                                                                    |
| apering too                                                                                                    |
| 0 % of trace length (Hz)                                                                                                    |
|                                                                                                    |
| Number of threads: 0                                                                                                    |

Результирующий временной разрез представлен на рисунке ниже:

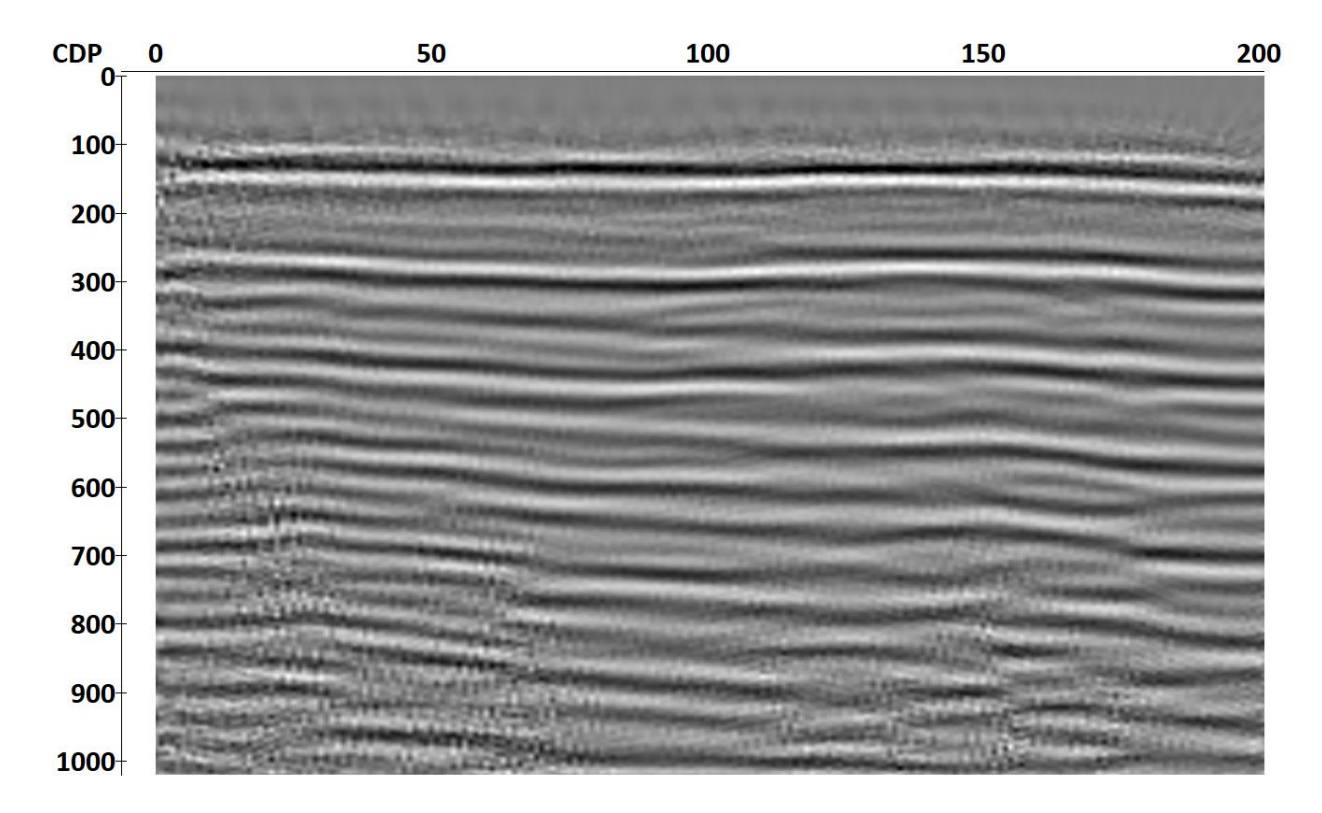

Часто в инженерной сейсморазведке результирующие суммарные разрезы отображают в режиме отклонений/переменной плотности. Разрез в таком виде представлен ниже:

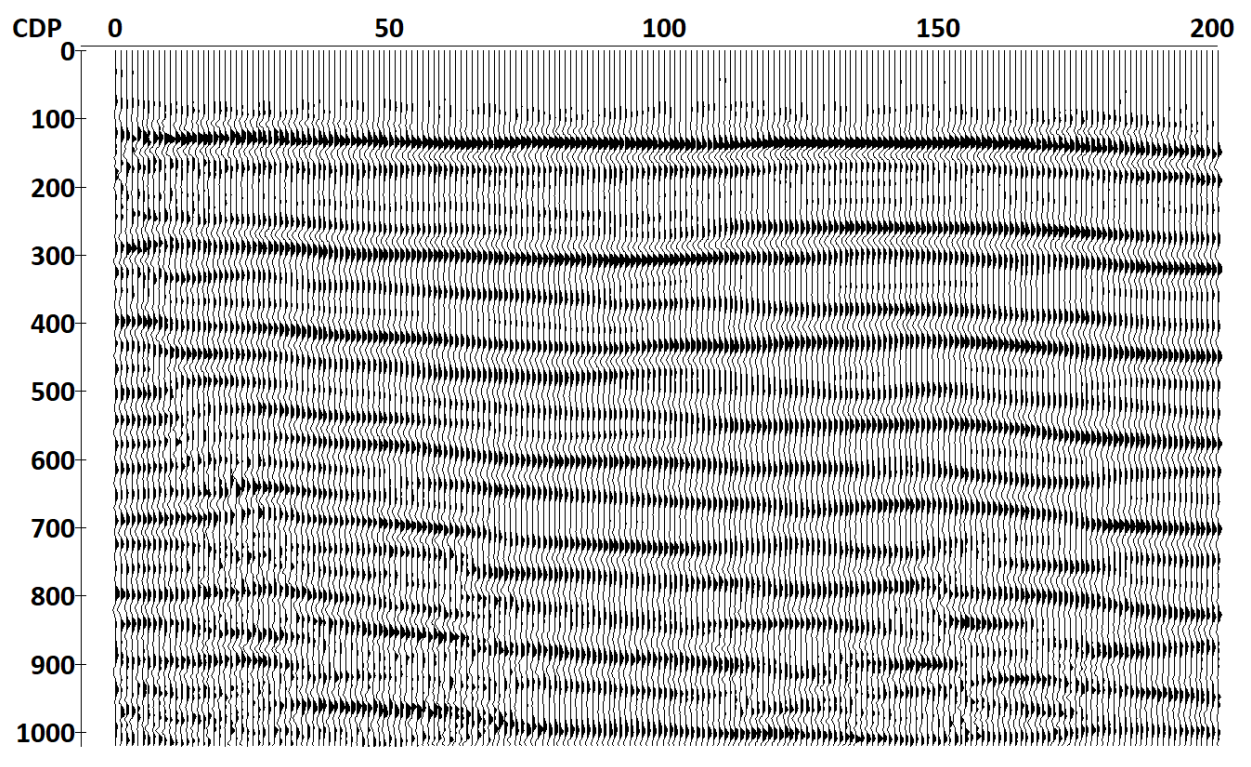

Запишем данные на второй уровень дерева проекта под названием 05\_s\_data\_stack.

| Select dataset       | 10. s. d                   | late grow proproc        | ×        |
|----------------------|----------------------------|--------------------------|----------|
| Object(s): 05_s_data | a_stack                    |                          |          |
| »                    | how objects from sublevels | Name                     | L        |
|                      |                            | ≑ 01_raw_data            | Line < . |
|                      |                            | 🗧 02_geom_data           | Line < . |
| Ø 010                | Data Input                 | 🗧 03_geom_data_s         | Line < . |
| 020                  | Geometry input & ch        | 🗧 04_s_data_geom_preproc | Line < . |
| © 030                | Subtraction                |                          |          |
| © 040<br>© 050       | Wavefield analysis         |                          |          |
| Ø 060                | Muting surface waves       |                          |          |
| Ø 070                | Velocity analysis          |                          |          |
| Ø 080                | Stacking                   | <                        | •        |
| OK Cancel            |                            |                          |          |

Окончательная версия потока будет выглядеть следующим образом:

RadExPro 2017.2 >>> Near-surface S-wave reflection Database Options Tools Windows Help Processing Database Navigator × Processing flow >> Area / Line / 080 Stacking Project tree » ∝ @ 22 106 ▶ 🖽 • = = • Trace Input <- 04\_s\_data\_geom\_preproc 🛩 🖃 Line NMO/NMI 🌼 010 Data Input Ensemble Stack 020 Geometry input & check F-X Predictive Filtering F-X Predictive Filtering 030 Subtraction F-K Filter 040 Geometry crossplots Amplitude Correction 050 Wavefield analysis Bandpass Filtering 060 Muting surface waves Trace Output -> 05\_s\_data\_stack 070 Velocity analysis \*\*\*Screen Display 080 Stacking 100 Time-Depth conversion

# Трансформация временного разреза в глубинный

Завершающим этапом обработки является переход от временного масштаба в глубинный. Для пересчёта временного разреза в глубину воспользуемся скоростями, полученными ранее в результате скоростного анализа. Создадим поток «Time-Depth conversion».

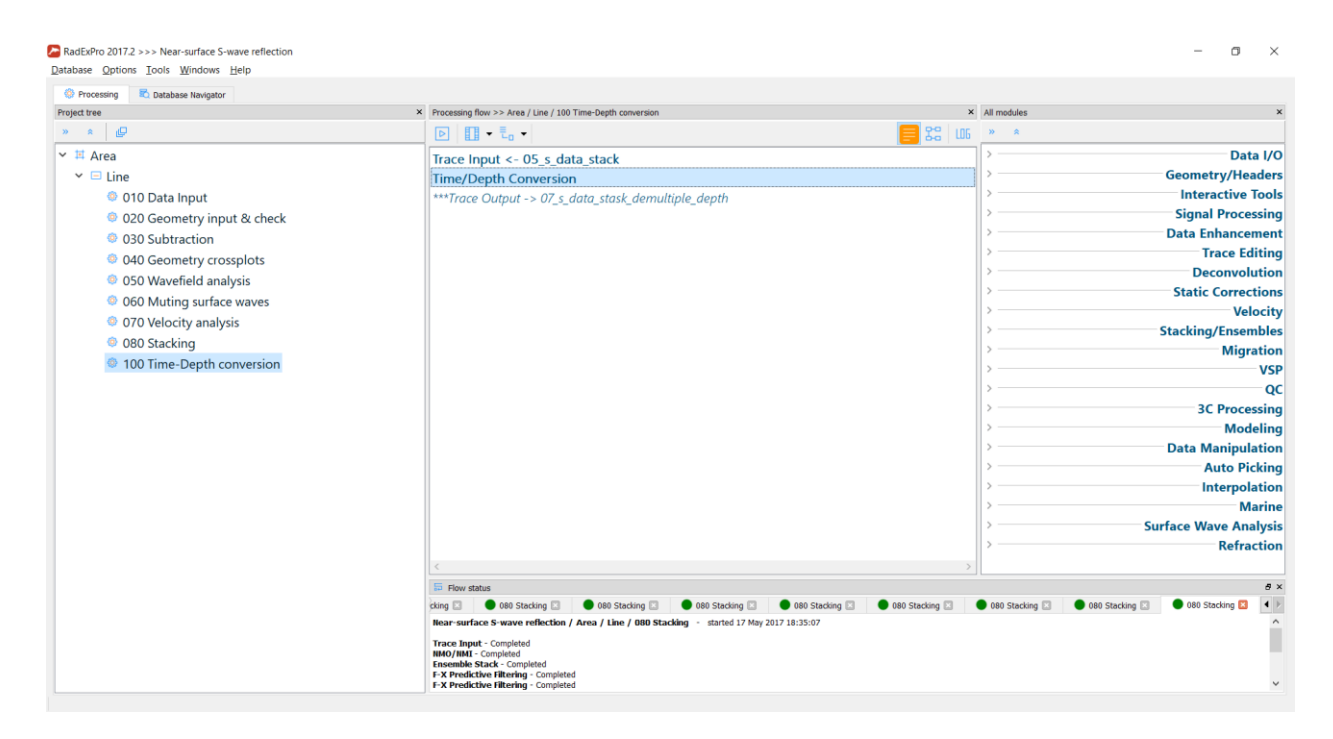

В начале загрузим суммарный временной разрез, полученный в результате работы предыдущего потока (модуль Trace Input). Выберем сортировку ОГТ.

| Trace Input                                                                    | ×                                                                                                    |
|--------------------------------------------------------------------------------|----------------------------------------------------------------------------------------------------|
| Data Sets                                                                      | Sort Fields  CDP  Number of Ensemble Fields  1  Note: Ensembles will be defined by this number of sort fields. |
| Add Delete  From batch list Load headers only Memory resort Buffer size (MB) 0 | Add Delete  Selection                                                                                          |
| OK Cancel                                                                      | Select from file File      Database object Choose      Get all                                                 |

В модуле Time/Depth Conversion выберем следующие параметры и скоростную модель vel:

| Time/Depth Conversion                   |
|-----------------------------------------|
| Time/Depth Conversion Velocity          |
| ○ Time->Depth ○ Depth->Time             |
| Destination 200<br>Destination sample 1 |
| Use coordinate-based intepolation       |
| Output velocity traces                  |
|                                         |
|                                         |
| OK Cancel                               |

Результат сохраним в Trace Output с названием 06\_s\_data\_stack\_depth.

|                                                                                                    | Name                     | Location    |
|----------------------------------------------------------------------------------------------------|--------------------------|-------------|
| III Area                                                                                                    | 🖨 01_raw_data            | Line < Area |
| ✓ □ Line                                                                                                    | 🗧 02_geom_data           | Line < Area |
| 🌼 010 Data Input                                                                                                    | 🗧 03_geom_data_s         | Line < Area |
| 020 Geometry input & check                                                                                                    | 🗢 04_s_data_geom_preproc | Line < Area |
| <ul> <li>030 Subtraction</li> <li>040 Geometry crossplots</li> </ul>                                                                                                |                          | Line < Area |
| <ul> <li>050 Waveheld analysis</li> <li>060 Muting surface waves</li> <li>070 Velocity analysis</li> <li>080 Stacking</li> <li>100 Time-Depth conversion</li> </ul> |                          |             |

Добавим модуль Screen Display и в результате получим следующий поток:

| V Processing Database Navigator | V Descention flow to the Aster / Line / 100 Time Death services | Y             |
|---------------------------------|-----------------------------------------------------------------|---------------|
| roject tree                     | Processing now >> Area / Line / 100 Time-Depth conversion       | <br>= 22   00 |
| 🗸 🏧 Area                        | Trace Input <- 05_s_data_stack                                  |               |
| ✓                               | Time/Depth Conversion                                           |               |
| 🌼 010 Data Input                | Trace Output -> 06_s_data_stack_depth                           |               |
| 020 Geometry input & check      | Screen Display                                                  |               |
| 030 Subtraction                 |                                                                 |               |
| 040 Geometry crossplots         |                                                                 |               |
| 050 Wavefield analysis          |                                                                 |               |
| 060 Muting surface waves        |                                                                 |               |
| 070 Velocity analysis           |                                                                 |               |
| 080 Stacking                    |                                                                 |               |
| 100 Time-Depth conversion       |                                                                 |               |
|                                 |                                                                 |               |
|                                 |                                                                 |               |
|                                 |                                                                 |               |
|                                 |                                                                 |               |
|                                 |                                                                 |               |

Для выполнения потока нажмите Run. В результате получим глубинный разрез, показанный на картинке ниже.

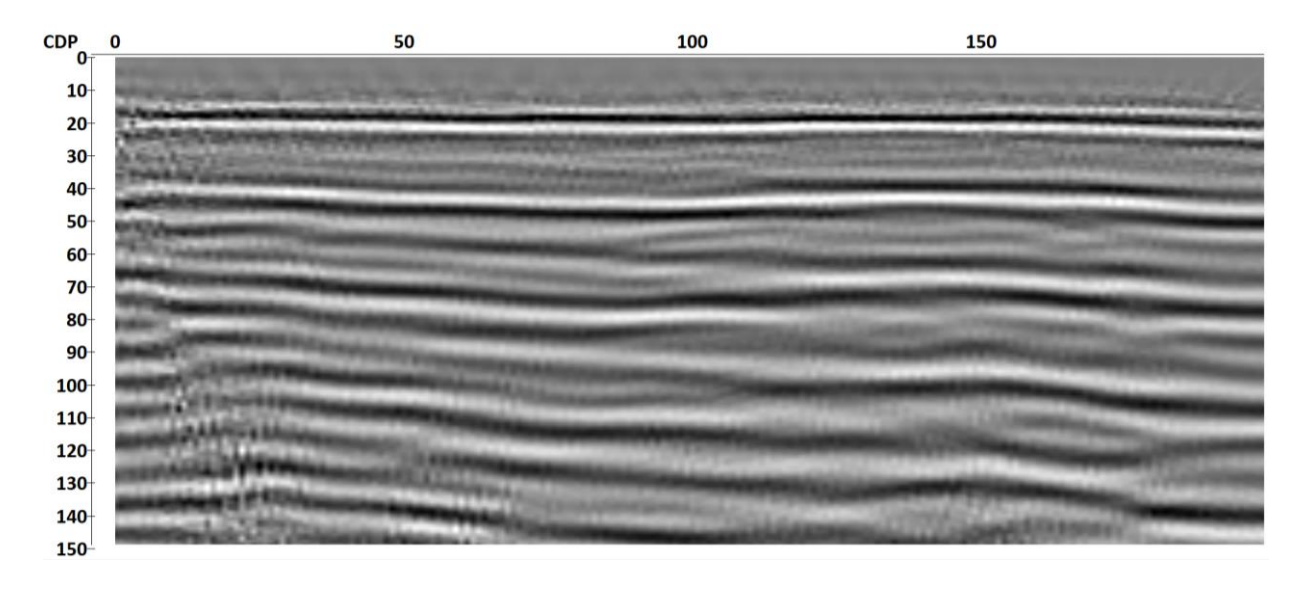

Полученный разрез можно выгрузить в формате Seg-Y (см. модуль SEG-Y Output), сохранить в виде изображения в нужном формате, либо распечатать в заданном разрешении (см. модуль Plotting) в зависимости от требования заказчика.